# **SECTION INTERIOR LIGHTING SYSTEM**

D

Е

# CONTENTS

| PRECAUTION 3                                                                                                    |
|----------------------------------------------------------------------------------------------------|
| PRECAUTIONS       3         Precaution for Supplemental Restraint System       (SRS) "AIR BAG" and "SEAT BELT PRE-TEN-SIONER"         SIONER"       3         Precaution for Work       3 |
| PREPARATION4                                                                                                    |
| PREPARATION                                                                                                    |
| SYSTEM DESCRIPTION5                                                                                                    |
| COMPONENT PARTS                                                                                                    |
| SYSTEM7                                                                                                    |
| INTERIOR ROOM LAMP CONTROL SYSTEM7<br>INTERIOR ROOM LAMP CONTROL SYSTEM :<br>System Description7                                                                                          |
| INTERIOR ROOM LAMP BATTERY SAVER SYS-                                                                                                    |
| INTERIOR ROOM LAMP BATTERY SAVER<br>SYSTEM : System Description9                                                                                                    |
| ILLUMINATION CONTROL SYSTEM                                                                                                    |
| AUTO LIGHT ADJUSTMENT SYSTEM                                                                                                    |
| DIAGNOSIS SYSTEM (BCM) (WITH INTELLI-<br>GENT KEY SYSTEM)12                                                                                                    |
| COMMON ITEM                                                                                                    |
| COMMON ITEM)                                                                                                    |

| INT LAMP                                                       | F   |
|----------------------------------------------------------------|-----|
| BATTERY SAVER                                                  | G   |
| DIAGNOSIS SYSTEM (BCM) (WITHOUT IN-<br>TELLIGENT KEY SYSTEM)15 | Н   |
| COMMON ITEM                                                    | I   |
| INT LAMP15<br>INT LAMP : CONSULT Function (BCM - INT<br>LAMP)  | J   |
| BATTERY SAVER                                                  | INL |
| ECU DIAGNOSIS INFORMATION17                                    |     |
| BCM                                                            | M   |
| WIRING DIAGRAM18                                               | N   |
| INTERIOR ROOM LAMP CONTROL SYSTEM                              |     |
| <b>18</b><br>Wiring Diagram18                                  | 0   |
| ILLUMINATION                                                   | Ρ   |
| BASIC INSPECTION43                                             |     |
| DIAGNOSIS AND REPAIR WORKFLOW43<br>Work Flow43                 |     |
| DTC/CIRCUIT DIAGNOSIS46                                        |     |

#### INTERIOR ROOM LAMP POWER SUPPLY

| CIRCUIT                  | 46 |
|--------------------------|----|
| Description              | 46 |
| Component Function Check | 46 |
| Diagnosis Procedure      | 46 |

#### INTERIOR ROOM LAMP CONTROL CIRCUIT

| Description<br>Component Function Check<br>Diagnosis Procedure                                                          | <b> 49</b><br>49<br>49<br>49 |
|----------------------------------------------------------------------------------------------------|------------------------------|
| LUGGAGE ROOM LAMP CIRCUIT<br>Description<br>Diagnosis Procedure                                                         | 51<br>51<br>51               |
| PUSH-BUTTON IGNITION SWITCH ILLUMI-<br>NATION CIRCUIT<br>Description<br>Component Function Check<br>Diagnosis Procedure | <b>52</b><br>52<br>52<br>52  |
| SYMPTOM DIAGNOSIS                                                                                                    | 54                           |
| INTERIOR LIGHTING SYSTEM SYMPTOMS.<br>Symptom Table                                                                     | <b>54</b><br>54              |
| REMOVAL AND INSTALLATION                                                                                                | 55                           |
| MAP LAMP ASSEMBLY<br>Exploded View<br>Removal and Installation                                                          | <b>55</b><br>55<br>55        |
|                                                                                                    |                              |

#### PRECAUTIONS

#### < PRECAUTION >

PRECAUTION

#### А PRECAUTIONS Precaution for Supplemental Restraint System (SRS) "AIR BAG" and "SEAT BELT В **PRF-TENSIONER**" INFOID:000000012423198 The Supplemental Restraint System such as "AIR BAG" and "SEAT BELT PRE-TENSIONER", used along with a front seat belt, helps to reduce the risk or severity of injury to the driver and front passenger for certain types of collision. Information necessary to service the system safely is included in the SR and SB section of this Service Manual. D WARNING: To avoid rendering the SRS inoperative, which could increase the risk of personal injury or death in the event of a collision which would result in air bag inflation, all maintenance must be performed by an authorized NISSAN/INFINITI dealer. Ε Improper maintenance, including incorrect removal and installation of the SRS, can lead to personal injury caused by unintentional activation of the system. For removal of Spiral Cable and Air Bag Module, see the SR section. Do not use electrical test equipment on any circuit related to the SRS unless instructed to in this Service Manual. SRS wiring harnesses can be identified by yellow and/or orange harnesses or harness connectors. PRECAUTIONS WHEN USING POWER TOOLS (AIR OR ELECTRIC) AND HAMMERS WARNING: When working near the Airbag Diagnosis Sensor Unit or other Airbag System sensors with the Igni-Н tion ON or engine running, DO NOT use air or electric power tools or strike near the sensor(s) with a hammer. Heavy vibration could activate the sensor(s) and deploy the air bag(s), possibly causing serious injury. When using air or electric power tools or hammers, always switch the Ignition OFF, disconnect the battery and wait at least three minutes before performing any service. Precaution for Work INFOID-000000012423199 When removing or disassembling each component, be careful not to damage or deform it. If a component may be subject to interference, be sure to protect it with a shop cloth. When removing (disengaging) components with a screwdriver or similar tool, be sure to wrap the component Κ with a shop cloth or vinyl tape to protect it. Protect the removed parts with a shop cloth and prevent them from being dropped. Replace a deformed or damaged clip. INL • If a part is specified as a non-reusable part, always replace it with a new one. Be sure to tighten bolts and nuts securely to the specified torque. After installation is complete, be sure to check that each part works properly. Follow the steps below to clean components: M - Water soluble dirt: • Dip a soft cloth into lukewarm water, wring the water out of the cloth and wipe the dirty area. • Then rub with a soft, dry cloth. Ν - Oily dirt: • Dip a soft cloth into lukewarm water with mild detergent (concentration: within 2 to 3%) and wipe the dirty area. • Then dip a cloth into fresh water, wring the water out of the cloth and wipe the detergent off. Ο • Then rub with a soft, dry cloth. - Do not use organic solvent such as thinner, benzene, alcohol or gasoline. - For genuine leather seats, use a genuine leather seat cleaner. Ρ

#### < PREPARATION >

# PREPARATION PREPARATION

# Special Service Tool

INFOID:000000012423200

The actual shape of the tools may differ from those illustrated here.

| The doldar shape of the tools may aller norm those indoltated here |                          |
|--------------------------------------------------------------------|--------------------------|
| Tool number<br>(TechMate No.)<br>Tool name                         | Description              |
| (J-46534)<br>Trim Tool Set                                         | Removing trim components |

#### < SYSTEM DESCRIPTION >

# SYSTEM DESCRIPTION **COMPONENT PARTS**

**Component Parts Location** 

INFOID:000000012423201 В

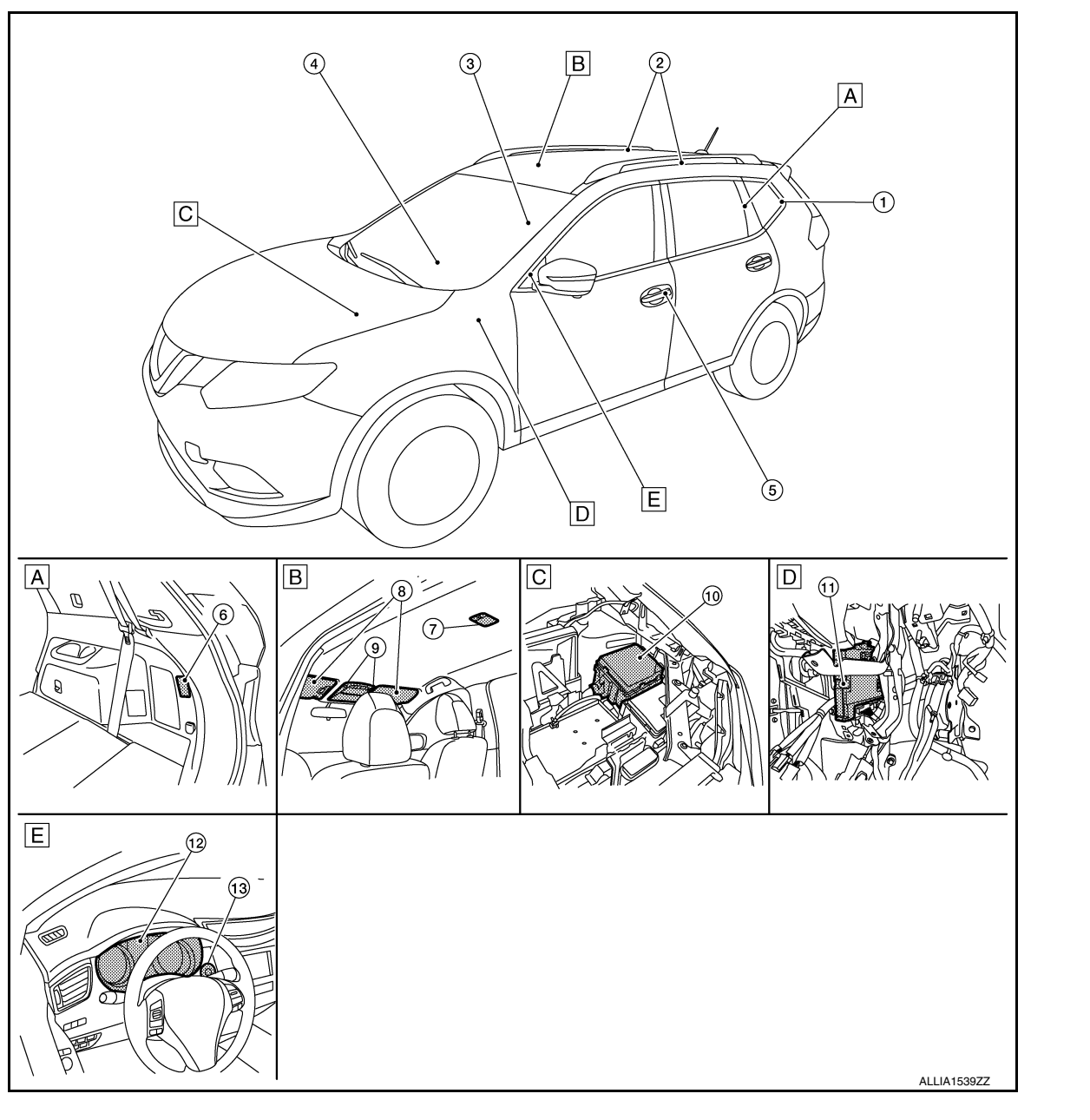

- Rear luggage area (RH) Α.
- Front headliner area В.
- D. Left side of instrument panel (view
- with finish panel removed)
- E. Instrument panel (LH)
- C. Engine compartment (LH)

Ρ No. Part Description Back door lock assembly (back door Refer to DLK-22, "Back Door Lock Assembly". 1. switch) Personal lamps 2nd row Refer to INL-63, "Bulb Specifications". 2. 3. Front door switch (RH) Refer to DLK-25, "Front Door Request Switch (RH)". Refer to EXL-10, "Optical Sensor". 4. Optical sensor

Ε

F

А

С

D

Н

Κ

Μ

Ν

0

#### **COMPONENT PARTS**

#### < SYSTEM DESCRIPTION >

| No. | Part                   | Description                                                                                                    |  |  |  |  |
|-----|------------------------|----------------------------------------------------------------------------------------------------|--|--|--|--|
| 5.  | Front door switch (LH) | Refer to DLK-25, "Front Door Request Switch (LH)".                                                                                                    |  |  |  |  |
| 6.  | Luggage room lamp      | Refer to INL-63. "Bulb Specifications".                                                                                                    |  |  |  |  |
| 7.  | Room lamp              | Refer to INL-63, "Bulb Specifications".                                                                                                    |  |  |  |  |
| 8.  | Vanity mirror lamps    | Refer to INL-63, "Bulb Specifications".                                                                                                    |  |  |  |  |
| 9.  | Map lamp assembly      | Refer to INL-63, "Bulb Specifications".                                                                                                    |  |  |  |  |
| 10. | IPDM E/R               | Controls audio unit and AV control unit illumination supply voltage according to the re-<br>quest signal from BCM (via CAN communication). Refer to <u>PCS-6</u> , " <u>Component Parts</u><br><u>Location</u> " for detailed installation location.                                                                                                    |  |  |  |  |
| 11. | ВСМ                    | <ul> <li>Activates the interior room lamp timer depending on the vehicle condition to turn the interior room lamps ON/OFF.</li> <li>Operates the interior room lamp battery saver depending on the vehicle condition to cut the interior room lamp power supply.</li> <li>Detects each switch condition by the combination switch reading function.</li> <li>Judges the illumination lamp ON/OFF status depending on the vehicle condition. And then it transmits position light request signal to IPDM E/R and combination meter (with CAN communication).</li> <li>Controls the room lamp relay according to the request signal from BCM (via CAN communication).</li> <li>Refer to <u>BCS-7</u>, "BODY CONTROL SYSTEM : Component Parts Location" (with Intelligent Key system) or <u>BCS-80</u>, "BODY CONTROL SYSTEM : Component Parts Location"</li> </ul> |  |  |  |  |

#### INTERIOR ROOM LAMP CONTROL SYSTEM : System Description

#### SYSTEM DIAGRAM

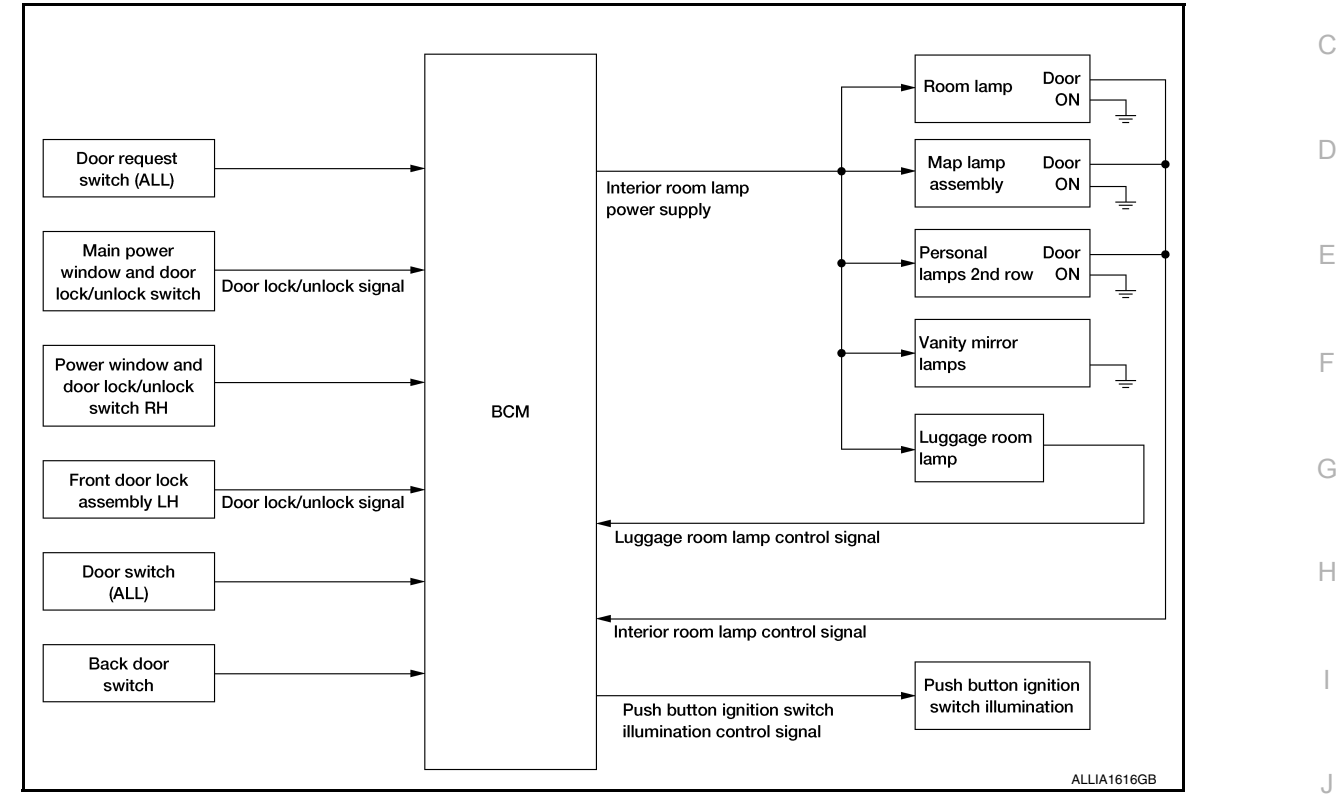

#### OUTLINE

- Interior room lamps\* are controlled by interior room lamp timer control function of BCM.
- \*: Map lamp assembly and room lamp (when map lamp switch and room lamp switch are in DOOR position). K • Luggage room lamp is controlled by luggage room lamp control function of BCM.
- Push button ignition switch illumination is controlled by the push button ignition switch illumination control function of BCM.

#### INTERIOR ROOM LAMP TIMER CONTROL

Interior Room Lamp Timer Basic Operation

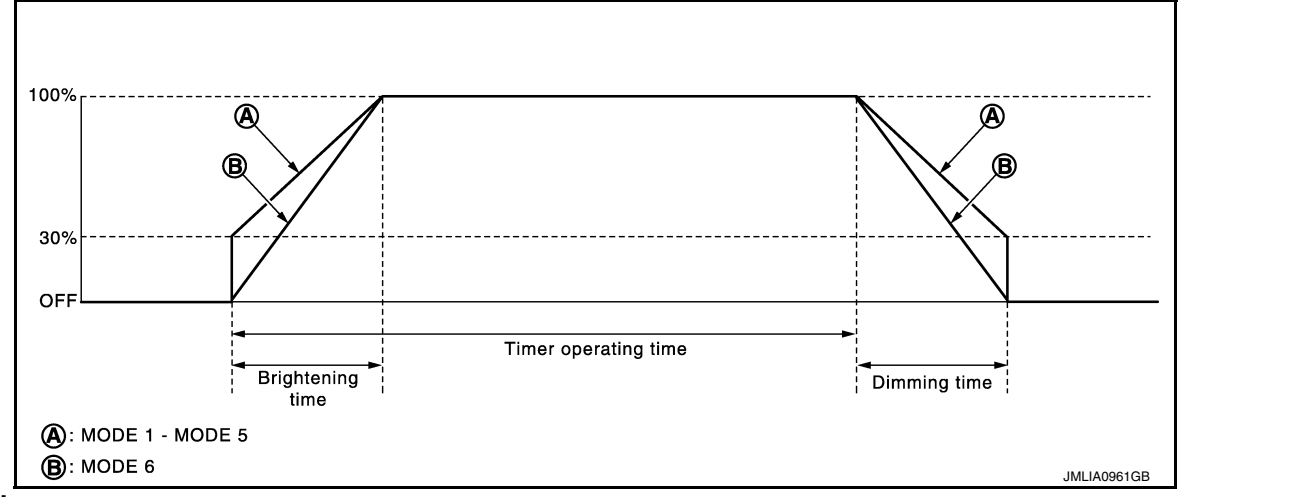

#### NOTE:

A: Sets the interior room lamp gradual brightening and dimming time.

А

В

INL

Μ

Ν

Ρ

INFOID:000000012423202

#### < SYSTEM DESCRIPTION >

B: Gradually dims from 100% to 0% and gradually brightens 0% to 100% in 1 second.

- The interior room lamp turns ON and OFF (gradual brightening and dimming) by the interior room lamp timer.
- The BCM activates the interior room timer with the following vehicle conditions:
- Ignition switch status
- Door switch signal
- Door lock/unlock signal (Remote keyless entry receiver, each door request switch, door lock/unlock switch, door key cylinder switch)

#### NOTE:

Each function of interior room lamp timer can be set by CONSULT. Refer to <u>BCS-18</u>, "INT LAMP : CONSULT <u>Function (BCM - INT LAMP)</u>" (with Intelligent Key system) or <u>BCS-90</u>, "INT LAMP : CONSULT Function (BCM - INT LAMP)" (without Intelligent Key system).

Interior Room Lamp ON Operation:

- BCM always turns the interior room lamp ON when any door opens.
- BCM activates the interior room lamp timer in any of the following conditions to turn the interior room lamp ON for a period of time:
- Status of all doors changes from open to close
- Ignition switch is turned  $\text{ON} \rightarrow \text{OFF}$
- Door unlock signal is detected when all doors close

#### NOTE:

The timer restarts if new condition is input during the timer operating time.

Interior Room Lamp OFF Operation:

BCM stops the timer in any of the following conditions to turn the interior room lamp OFF:

- The timer operating time is expired
- Ignition switch is turned OFF  $\rightarrow$  ON
- Door lock signal is detected with all doors close except back door.

#### LUGGAGE ROOM LAMP CONTROL

BCM turns luggage room lamp ON when the following condition is detected:

· Back door switch is ON

BCM turns luggage room lamp OFF when the following condition is detected:

· Back door switch is OFF

#### PUSH BUTTON IGNITION SWITCH ILLUMINATION CONTROL

Push Button Ignition Switch Illumination Basic Operation:

BCM provides the power supply to turn the ignition switch illumination ON.

Push Button Ignition Switch Illumination ON Operation

BCM turns the push button ignition switch illumination ON in the following conditions:

- Ignition switch ON
- Any of the following conditions with ignition switch OFF:
- Driver side door is LOCK  $\rightarrow$  UNLOCK
- Driver side door is open

Push Button Ignition Switch Illumination OFF Operation

BCM turns the push button ignition switch illumination OFF in any of the following conditions:

- The push button ignition switch illumination ON conditions are not satisfied.
- Any of the following conditions with the ignition switch OFF:
- The push button ignition switch illumination ON conditions do not change (15 seconds after the ignition switch OFF)
- Driver side door is UNLOCK  $\rightarrow$  LOCK

INTERIOR ROOM LAMP BATTERY SAVER SYSTEM

#### < SYSTEM DESCRIPTION >

#### INTERIOR ROOM LAMP BATTERY SAVER SYSTEM : System Description

INFOID:000000012423203

#### SYSTEM DIAGRAM

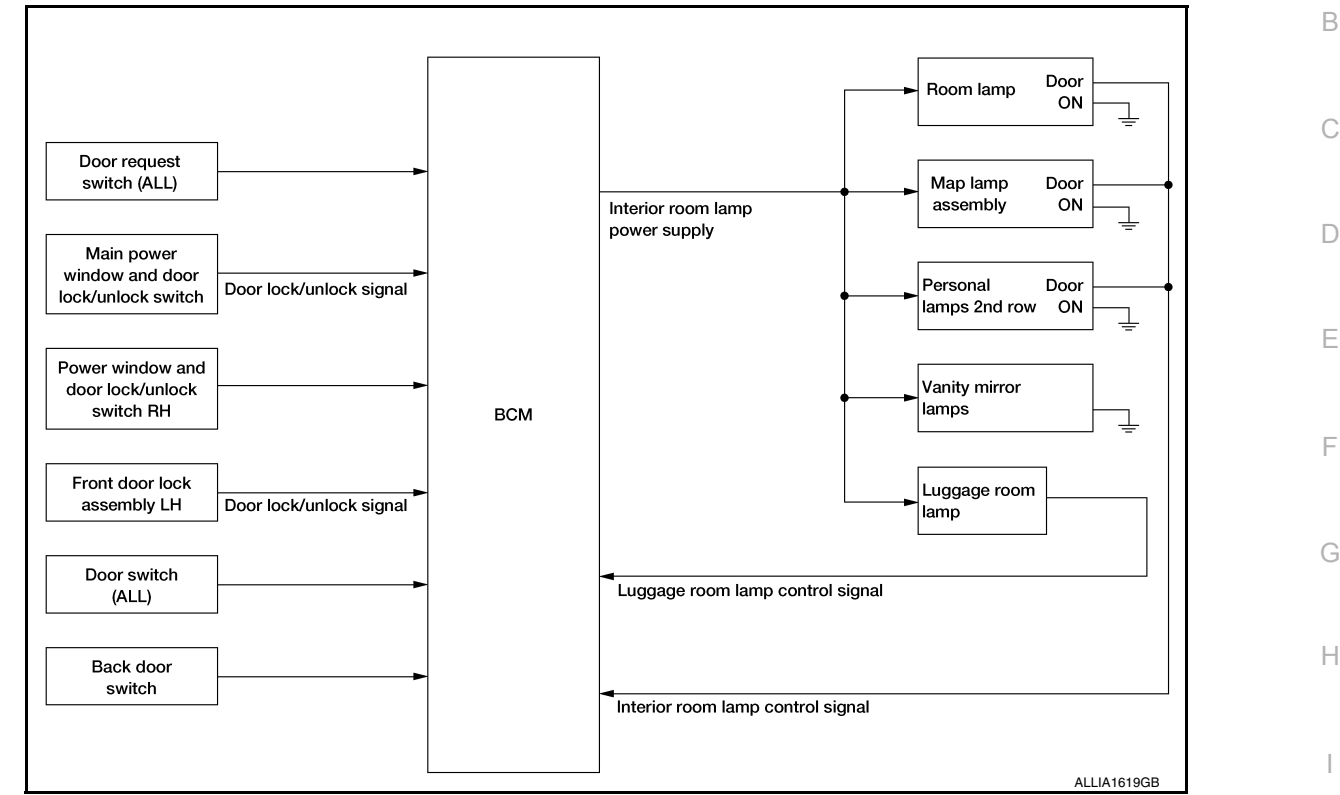

#### OUTLINE

- · Interior room lamp battery saver is controlled by BCM.
- BCM turns applicable lamps OFF depending on the vehicle condition. This function prevents the 12V battery from over-discharging if the driver neglects turning OFF the lamps.

#### Applicable lamps:

- Map lamp assembly
- Room lamp
- Luggage room lamp
- Personal lamps 2nd row

#### INTERIOR ROOM LAMP BATTERY SAVER FUNCTION

- When the ignition switch is turned to other position than ON, BCM operates the timer for a period of time to cut the interior room lamp power supply.
- BCM restarts the timer when any of the following signals changes while operating the timer:
- Ignition switch status
- Door switch signal (ALL)
- Door lock/unlock signal (remote keyless entry receiver, each door request switch, door lock and unlock switch, door key cylinder switch)
- BCM provides the interior room lamp power supply continuously when the ignition switch position is ON. **NOTE:**

Each function of interior room lamp battery saver can be set by CONSULT. Refer to <u>BCS-18</u>, "INT LAMP : <u>CONSULT Function (BCM - INT LAMP)</u>" (with Intelligent Key system) or <u>BCS-90</u>, "INT LAMP : <u>CONSULT Function (BCM - INT LAMP)</u>" (without Intelligent Key system).

#### ILLUMINATION CONTROL SYSTEM

Revision: September 2015

INL

Ν

Ρ

Κ

#### < SYSTEM DESCRIPTION >

#### **ILLUMINATION CONTROL SYSTEM : System Description**

INFOID:000000012423204

#### SYSTEM DIAGRAM

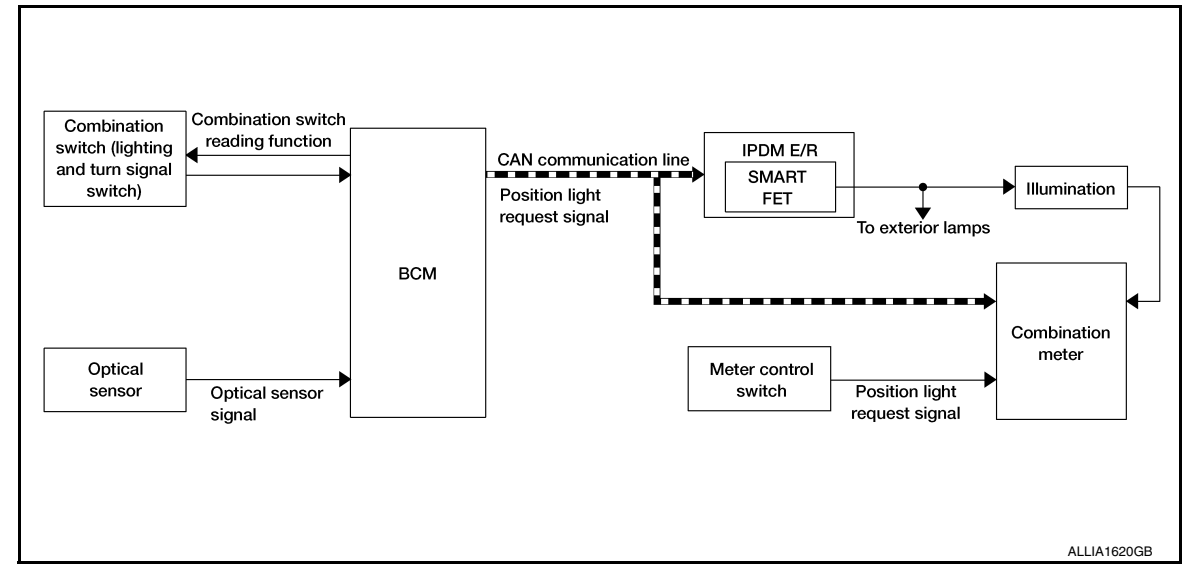

#### OUTLINE

Each illumination lamp is controlled by each function of BCM and IPDM E/R.

Controlled by BCM:

- Combination switch reading function
- Headlamp control function

Controlled by IPDM E/R:

Smart FÉT control function

Controlled by combination meter:

Meter illumination control function

#### **ILLUMINATION CONTROL**

- BCM detects the combination switch condition by the combination switch reading function.
- BCM transmits position light request signal to IPDM E/R and combination meter according to tail lamp ON condition.

Tail lamp ON condition:

- Lighting switch 1ST
- Lighting switch 2ND
- Lighting switch AUTO, and the auto light function ON judgment
- Lighting switch AUTO, with the front fog lamp switch ON and the ignition switch ON
- IPDM E/R turns each illumination lamp ON according to position light request signal. It provides the power supply to each illumination lamp.
- Combination meter enters in the nighttime mode according to position light request signal. Under the nighttime mode the combination meter controls the illuminance by controlling the each illumination lamp.

#### AUTO LIGHT ADJUSTMENT SYSTEM

#### < SYSTEM DESCRIPTION >

#### AUTO LIGHT ADJUSTMENT SYSTEM : System Description

INFOID:000000012423205

А

#### SYSTEM DIAGRAM

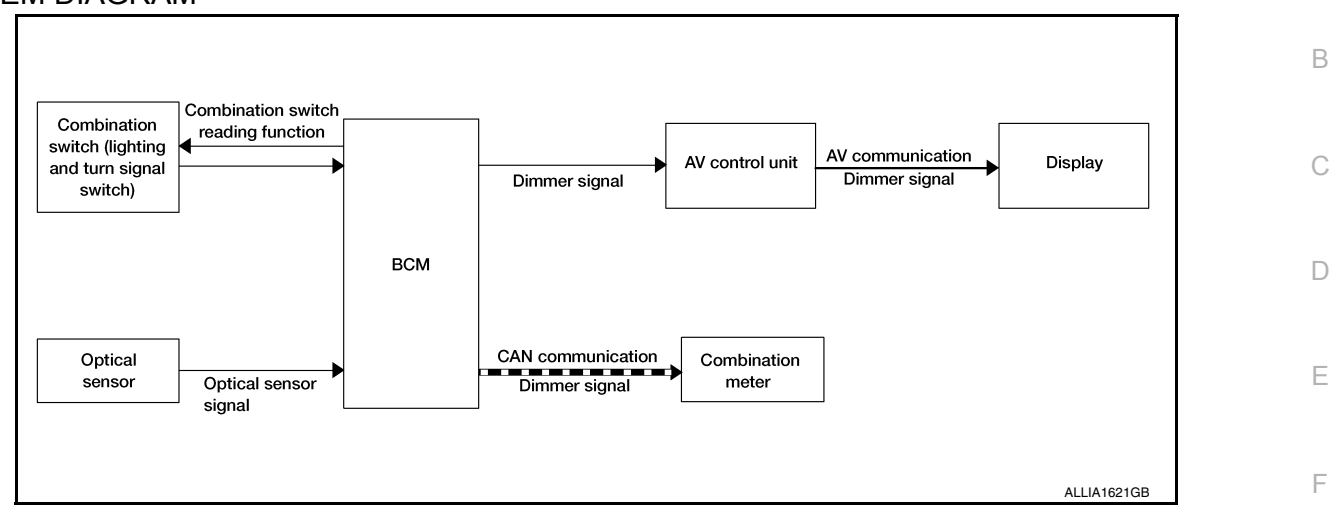

#### OUTLINE

Auto light adjustment system is controlled by each function of BCM, combination meter and AV control unit

Controlled by BCM:

- Auto light system
- Auto light adjustment system

#### AUTO LIGHT ADJUSTMENT SYSTEM

Description

- · BCM supplies voltage to the optical sensor when the ignition switch is turned ON.
- Optical sensor converts outside brightness (lux) to voltage and transmits the optical sensor signal to BCM.
- BCM judges dimming/brightening of combination meter and display according to brightness outside the vehicle, when ignition switch is ON.
- BCM transmits dimmer signal to combination meter via CAN communication, according to auto light adjustment conditions. Dimmer signal is also transmitted to AV control unit.

#### NOTE:

As to dimming/brightening timing, the sensitivity depends on settings. The settings can be changed with CON-SULT. Refer to <u>BCS-19</u>, "<u>HEAD LAMP</u> : <u>CONSULT Function (BCM - HEADLAMP)</u>" (with Intelligent Key system) or <u>BCS-91</u>, "<u>HEAD LAMP</u> : <u>CONSULT Function (BCM - HEADLAMP)</u>" (without Intelligent Key system).

INL

Κ

Н

# DIAGNOSIS SYSTEM (BCM) (WITH INTELLIGENT KEY SYSTEM)

< SYSTEM DESCRIPTION >

#### DIAGNOSIS SYSTEM (BCM) (WITH INTELLIGENT KEY SYSTEM) COMMON ITEM

#### COMMON ITEM : CONSULT Function (BCM - COMMON ITEM)

INFOID:000000012610855

#### APPLICATION ITEM

CONSULT performs the following functions via CAN communication with BCM.

| Direct Diagnostic Mode | Description                                                                                                    |
|------------------------|----------------------------------------------------------------------------------------------------|
| Ecu Identification     | The BCM part number is displayed.                                                                                                    |
| Self Diagnostic Result | The BCM self diagnostic results are displayed.                                                                                          |
| Data Monitor           | The BCM input/output data is displayed in real time.                                                                                    |
| Active Test            | The BCM activates outputs to test components.                                                                                           |
| Work support           | The settings for BCM functions can be changed.                                                                                          |
| Configuration          | <ul><li>The vehicle specification can be read and saved.</li><li>The vehicle specification can be written when replacing BCM.</li></ul> |
| CAN Diag Support Mntr  | The result of transmit/receive diagnosis of CAN communication is displayed.                                                             |

#### SYSTEM APPLICATION BCM can perform the following functions.

|                                      |                 |                    |                        | Direct D     | )iagnosti   | c Mode       |               |                       |
|--------------------------------------|-----------------|--------------------|------------------------|--------------|-------------|--------------|---------------|-----------------------|
| System                               | Sub System      | Ecu Identification | Self Diagnostic Result | Data Monitor | Active Test | Work support | Configuration | CAN Diag Support Mntr |
| Door lock                            | DOOR LOCK       |                    | ×                      | ×            | ×           | ×            |               |                       |
| Rear window defogger                 | REAR DEFOGGER   |                    |                        | ×            | ×           | ×            |               |                       |
| Warning chime                        | BUZZER          |                    |                        | ×            | ×           |              |               |                       |
| Interior room lamp timer             | INT LAMP        |                    |                        | ×            | ×           | ×            |               |                       |
| Exterior lamp                        | HEADLAMP        |                    |                        | ×            | ×           | ×            |               |                       |
| Wiper and washer                     | WIPER           |                    |                        | ×            | ×           | ×            |               |                       |
| Turn signal and hazard warning lamps | FLASHER         |                    |                        | ×            | ×           |              |               |                       |
| Intelligent Key system               | INTELLIGENT KEY |                    | ×                      | ×            | ×           | ×            |               |                       |
| Combination switch                   | COMB SW         |                    |                        | ×            |             |              |               |                       |
| BCM                                  | BCM             | ×                  | ×                      |              |             | ×            | ×             | ×                     |
| Immobilizer                          | IMMU            |                    | ×                      | ×            | ×           |              |               |                       |
| Interior room lamp battery saver     | BATTERY SAVER   |                    |                        | ×            | ×           |              |               |                       |
| Back door open                       | TRUNK           |                    |                        | ×            |             |              |               |                       |
| Vehicle security system              | THEFT ALM       |                    |                        | ×            | ×           | ×            |               |                       |
| RAP system                           | RETAINED PWR    |                    |                        | х            |             |              |               |                       |
| Signal buffer system                 | SIGNAL BUFFER   |                    |                        | х            |             |              |               |                       |
| Air conditioner                      | AIR CONDITIONER |                    |                        |              | ×           |              |               |                       |

INT LAMP

#### DIAGNOSIS SYSTEM (BCM) (WITH INTELLIGENT KEY SYSTEM)

< SYSTEM DESCRIPTION >

#### INT LAMP : CONSULT Function (BCM - INT LAMP)

INFOID:000000012610856

А

#### DATA MONITOR

| Monitor Item [Unit]    | Description                                                            | В |
|------------------------|------------------------------------------------------------------------|---|
| REQ SW -DR [On/Off]    | Indicates condition of door request switch LH.                         |   |
| REQ SW -AS [On/Off]    | Indicates condition of door request switch RH.                         |   |
| PUSH -SW [On/Off]      | Indicates condition of push-button ignition switch.                    | 0 |
| DOOR SW-DR [On/Off]    | Indicates condition of front door switch LH.                           |   |
| DOOR SW-AS [On/Off]    | Indicates condition of front door switch RH.                           | D |
| DOOR SW-RR [On/Off]    | Indicates condition of rear door switch RH.                            |   |
| DOOR SW-RL [On/Off]    | Indicates condition of rear door switch LH.                            |   |
| DOOR SW-BK [On/Off]    | Indicates condition of back door switch.                               |   |
| CDL LOCK SW [On/Off]   | Indicates condition of lock signal from door lock and unlock switch.   |   |
| CDL UNLOCK SW [On/Off] | Indicates condition of unlock signal from door lock and unlock switch. | F |
| KEY CYL LK-SW [On/Off] | Indicates condition of lock signal from door key cylinder switch.      |   |
| KEY CYL UN-SW [On/Off] | Indicates condition of unlock signal from door key cylinder switch.    |   |
| RKE-LOCK [On/Off]      | Indicates condition of lock signal from Intelligent Key.               | G |
| RKE-UNLOCK [On/Off]    | Indicates condition of unlock signal from Intelligent Key.             |   |
| ACTIVE TEST            |                                                                        | H |

#### ACTIVE TEST

| Test Item | Description                                                       |  |
|-----------|-------------------------------------------------------------------|--|
| INT LAMP  | This test is able to check interior room lamp operation [On/Off]. |  |

#### WORK SUPPORT

| Support Item           | Setting | Description                            | J     |  |
|------------------------|---------|----------------------------------------|-------|--|
|                        | On      | Interior room lamp timer function ON.  | •     |  |
| SET I/E D-UNECK INTCOM | Off*    | Interior room lamp timer function OFF. | K     |  |
|                        | On      | Fog lamp override function ON.         | n ON. |  |
|                        | Off*    | Fog lamp override function OFF.        |       |  |

#### \*: Initial setting **BATTERY SAVER**

BATTERY SAVER : CONSULT Function (BCM - BATTERY SAVER)

Μ INFOID:000000012610857

Ν

#### DATA MONITOR

| Monitor Item [Unit]  | Description                                                          |   |
|----------------------|----------------------------------------------------------------------|---|
| REQ SW -DR [On/Off]  | Indicates condition of door request switch LH.                       |   |
| REQ SW -AS [On/Off]  | Indicates condition of door request switch RH.                       | 0 |
| PUSH SW [On/Off]     | Indicates condition push-button ignition switch.                     |   |
| DOOR SW-DR [On/Off]  | Indicates condition of front door switch LH.                         | P |
| DOOR SW-AS [On/Off]  | Indicates condition of front door switch RH.                         |   |
| DOOR SW-RR [On/Off]  | Indicates condition of rear door switch RH.                          |   |
| DOOR SW-RL [On/Off]  | Indicates condition of rear door switch LH.                          |   |
| DOOR SW-BK [On/Off]  | Indicates condition of back door switch.                             |   |
| CDL LOCK SW [On/Off] | Indicates condition of lock signal from door lock and unlock switch. |   |

#### DIAGNOSIS SYSTEM (BCM) (WITH INTELLIGENT KEY SYSTEM)

#### < SYSTEM DESCRIPTION >

| Monitor Item [Unit]    | Description                                                            |
|------------------------|------------------------------------------------------------------------|
| CDL UNLOCK SW [On/Off] | Indicates condition of unlock signal from door lock and unlock switch. |
| KEY CYL LK-SW [On/Off] | Indicates condition of lock signal from door key cylinder switch.      |
| KEY CYL UN-SW [On/Off] | Indicates condition of unlock signal from door key cylinder switch.    |
| RKE-LOCK [On/Off]      | Indicates condition of lock signal from Intelligent Key.               |
| RKE-UNLOCK [On/Off]    | Indicates condition of unlock signal from Intelligent Key.             |

#### ACTIVE TEST

| Test item     | Description                                                  |
|---------------|--------------------------------------------------------------|
| BATTERY SAVER | This test is able to check battery saver operation [On/Off]. |

#### DIAGNOSIS SYSTEM (BCM) (WITHOUT INTELLIGENT KEY SYSTEM)

< SYSTEM DESCRIPTION >

#### DIAGNOSIS SYSTEM (BCM) (WITHOUT INTELLIGENT KEY SYSTEM) COMMON ITEM

#### COMMON ITEM : CONSULT Function (BCM - COMMON ITEM)

INFOID:000000012610858

А

В

С

#### APPLICATION ITEM

CONSULT performs the following functions via CAN communication with BCM.

| Direct Diagnostic Mode | Description                                                                                                    |   |
|------------------------|----------------------------------------------------------------------------------------------------|---|
| Ecu Identification     | The BCM part number is displayed.                                                                                                    |   |
| Self Diagnostic Result | The BCM self diagnostic results are displayed.                                                                                          | L |
| Data Monitor           | The BCM input/output data is displayed in real time.                                                                                    |   |
| Active Test            | The BCM activates outputs to test components.                                                                                           | E |
| Work support           | The settings for BCM functions can be changed.                                                                                          |   |
| Configuration          | <ul><li>The vehicle specification can be read and saved.</li><li>The vehicle specification can be written when replacing BCM.</li></ul> | F |
| CAN Diag Support Mntr  | The result of transmit/receive diagnosis of CAN communication is displayed.                                                             |   |

#### SYSTEM APPLICATION

BCM can perform the following functions.

|                                      |                      | Direct Diagnostic Mode |                        |              |             |              |               |                       | Ц   |
|--------------------------------------|----------------------|------------------------|------------------------|--------------|-------------|--------------|---------------|-----------------------|-----|
| System                               | Sub System           | Ecu Identification     | Self Diagnostic Result | Data Monitor | Active Test | Work support | Configuration | CAN Diag Support Mntr | I   |
| Door lock                            | DOOR LOCK            |                        |                        | ×            | ×           | ×            |               |                       |     |
| Rear window defogger                 | REAR DEFOGGER        |                        |                        | ×            | ×           | ×            |               |                       | K   |
| Warning chime                        | BUZZER               |                        |                        | ×            | ×           |              |               |                       |     |
| Interior room lamp timer             | INT LAMP             |                        |                        | ×            | ×           | ×            |               |                       | INI |
| Remote keyless entry system          | MULTI REMOTE ENT     |                        |                        |              |             | ×            |               |                       |     |
| Exterior lamp                        | HEADLAMP             |                        |                        | ×            | ×           |              |               |                       | -   |
| Wiper and washer                     | WIPER                |                        |                        | ×            | ×           | ×            |               |                       | M   |
| Turn signal and hazard warning lamps | FLASHER              |                        |                        | ×            | ×           |              |               |                       | -   |
| Combination switch                   | COMB SW              |                        |                        | ×            |             |              |               |                       | NI  |
| BCM                                  | BCM                  | ×                      | ×                      |              |             | ×            | ×             | ×                     | IN  |
| Immobilizer                          | IMMU                 |                        | ×                      |              | ×           |              |               |                       | -   |
| Interior room lamp battery saver     | BATTERY SAVER        |                        |                        | ×            | ×           |              |               |                       | 0   |
| Back door open                       | TRUNK                |                        |                        | ×            |             |              |               |                       | -   |
| Vehicle security system              | THEFT ALM            |                        |                        | ×            | ×           | ×            |               |                       | _   |
| RAP system                           | RETAINED PWR         |                        |                        | ×            |             |              |               |                       | Р   |
| TPMS                                 | AIR PRESSURE MONITOR |                        | ×                      | ×            | ×           | ×            |               |                       |     |

#### INT LAMP

INT LAMP : CONSULT Function (BCM - INT LAMP)

INFOID:000000012610859

#### DATA MONITOR

Revision: September 2015

#### DIAGNOSIS SYSTEM (BCM) (WITHOUT INTELLIGENT KEY SYSTEM)

#### < SYSTEM DESCRIPTION >

| Monitor Item [Unit]    | Description                                                            |
|------------------------|------------------------------------------------------------------------|
| DOOR SW-DR [On/Off]    | Indicates condition of front door switch LH.                           |
| DOOR SW-AS [On/Off]    | Indicates condition of front door switch RH.                           |
| DOOR SW-RR [On/Off]    | Indicates condition of rear door switch RH.                            |
| DOOR SW-RL [On/Off]    | Indicates condition of rear door switch LH.                            |
| DOOR SW-BK [On/Off]    | Indicates condition of back door switch.                               |
| CDL LOCK SW [On/Off]   | Indicates condition of lock signal from door lock and unlock switch.   |
| CDL UNLOCK SW [On/Off] | Indicates condition of unlock signal from door lock and unlock switch. |
| KEY CYL LK-SW [On/Off] | Indicates condition of lock signal from door key cylinder switch.      |
| KEY CYL UN-SW [On/Off] | Indicates condition of unlock signal from door key cylinder switch.    |
| RKE-LOCK [On/Off]      | Indicates condition of lock signal from Intelligent Key.               |
| RKE-UNLOCK [On/Off]    | Indicates condition of unlock signal from Intelligent Key.             |

#### ACTIVE TEST

| Test Item | Description                                                       |  |  |  |
|-----------|-------------------------------------------------------------------|--|--|--|
| INT LAMP  | This test is able to check interior room lamp operation [On/Off]. |  |  |  |

#### WORK SUPPORT

| Support Item           | Setting | Description                            |  |
|------------------------|---------|----------------------------------------|--|
|                        | On*     | Interior room lamp timer function ON.  |  |
| Set the D-UNLER INTCOM | Off     | Interior room lamp timer function OFF. |  |

\*: Initial setting

#### **BATTERY SAVER**

#### BATTERY SAVER : CONSULT Function (BCM - BATTERY SAVER)

INFOID:000000012610860

#### DATA MONITOR

| Monitor Item [Unit]    | Description                                                            |
|------------------------|------------------------------------------------------------------------|
| DOOR SW-DR [On/Off]    | Indicates condition of front door switch LH.                           |
| DOOR SW-AS [On/Off]    | Indicates condition of front door switch RH.                           |
| DOOR SW-RR [On/Off]    | Indicates condition of rear door switch RH.                            |
| DOOR SW-RL [On/Off]    | Indicates condition of rear door switch LH.                            |
| DOOR SW-BK [On/Off]    | Indicates condition of back door switch.                               |
| CDL LOCK SW [On/Off]   | Indicates condition of lock signal from door lock and unlock switch.   |
| CDL UNLOCK SW [On/Off] | Indicates condition of unlock signal from door lock and unlock switch. |
| KEY CYL LK-SW [On/Off] | Indicates condition of lock signal from door key cylinder switch.      |
| KEY CYL UN-SW [On/Off] | Indicates condition of unlock signal from door key cylinder switch.    |
| RKE-LOCK [On/Off]      | Indicates condition of lock signal from Intelligent Key.               |
| RKE-UNLOCK [On/Off]    | Indicates condition of unlock signal from Intelligent Key.             |

#### ACTIVE TEST

| Test item     | Description                                                  |
|---------------|--------------------------------------------------------------|
| BATTERY SAVER | This test is able to check battery saver operation [On/Off]. |

# ECU DIAGNOSIS INFORMATION BCM

#### List of ECU Reference

А

| ECU                                  | Reference                                |  |  |  |
|--------------------------------------|------------------------------------------|--|--|--|
|                                      | BCS-29, "Reference Value"                |  |  |  |
| DOM (with Intelligent Key eveters)   | BCS-47, "Fail Safe"                      |  |  |  |
|                                      | BCS-47, "DTC Inspection Priority Chart"  |  |  |  |
| _                                    | BCS-48, "DTC Index"                      |  |  |  |
|                                      | BCS-97, "Reference Value"                |  |  |  |
| DOM (without Intelligent Key system) | BCS-108. "Fail Safe"                     |  |  |  |
| BCM (without intelligent Key system) | BCS-109, "DTC Inspection Priority Chart" |  |  |  |
|                                      | BCS-109, "DTC Index"                     |  |  |  |

Н

J

INL

M

Ν

0

Р

< WIRING DIAGRAM >

# WIRING DIAGRAM

#### INTERIOR ROOM LAMP CONTROL SYSTEM

#### Wiring Diagram

INFOID:000000012423213

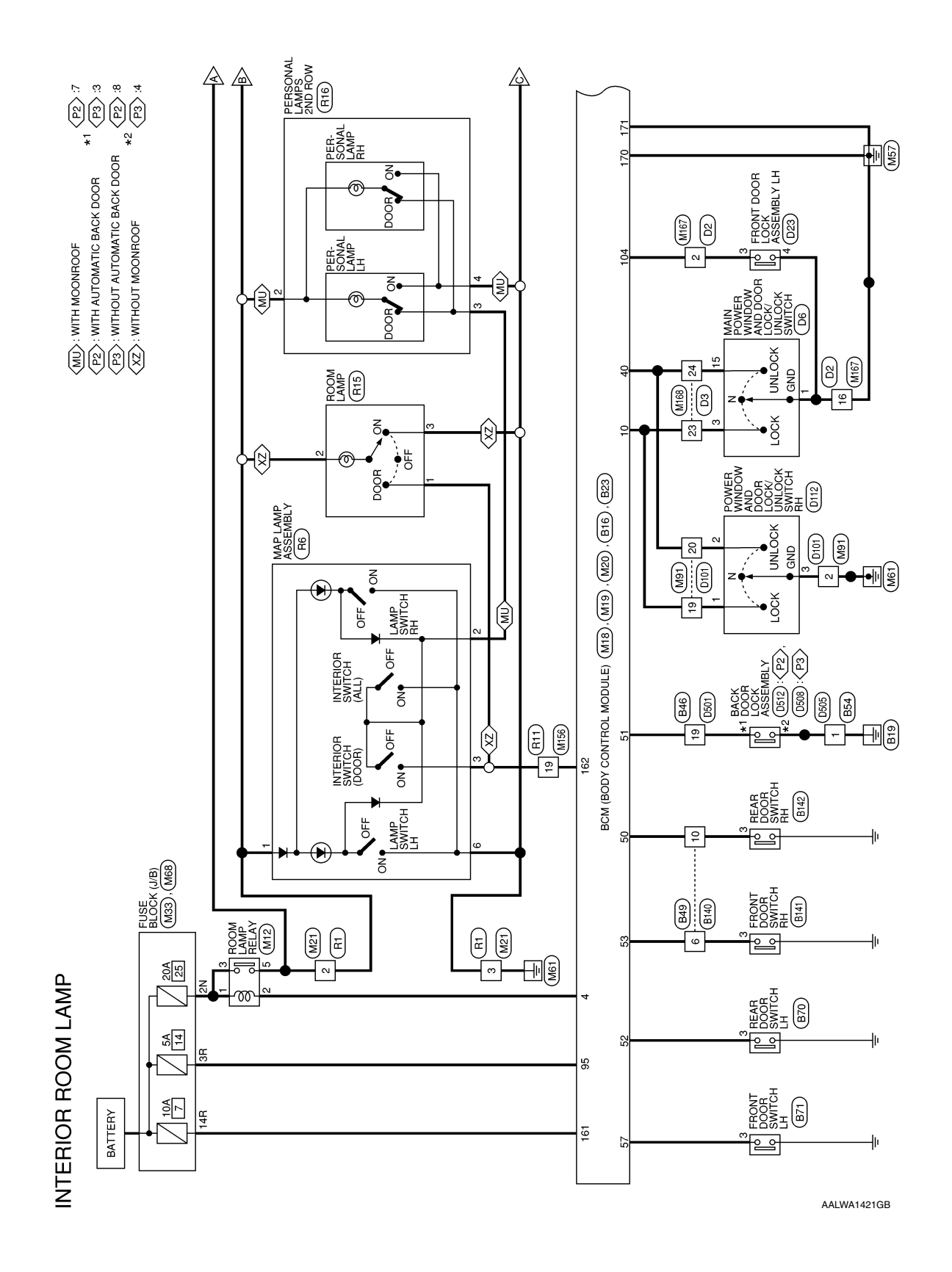

#### < WIRING DIAGRAM >

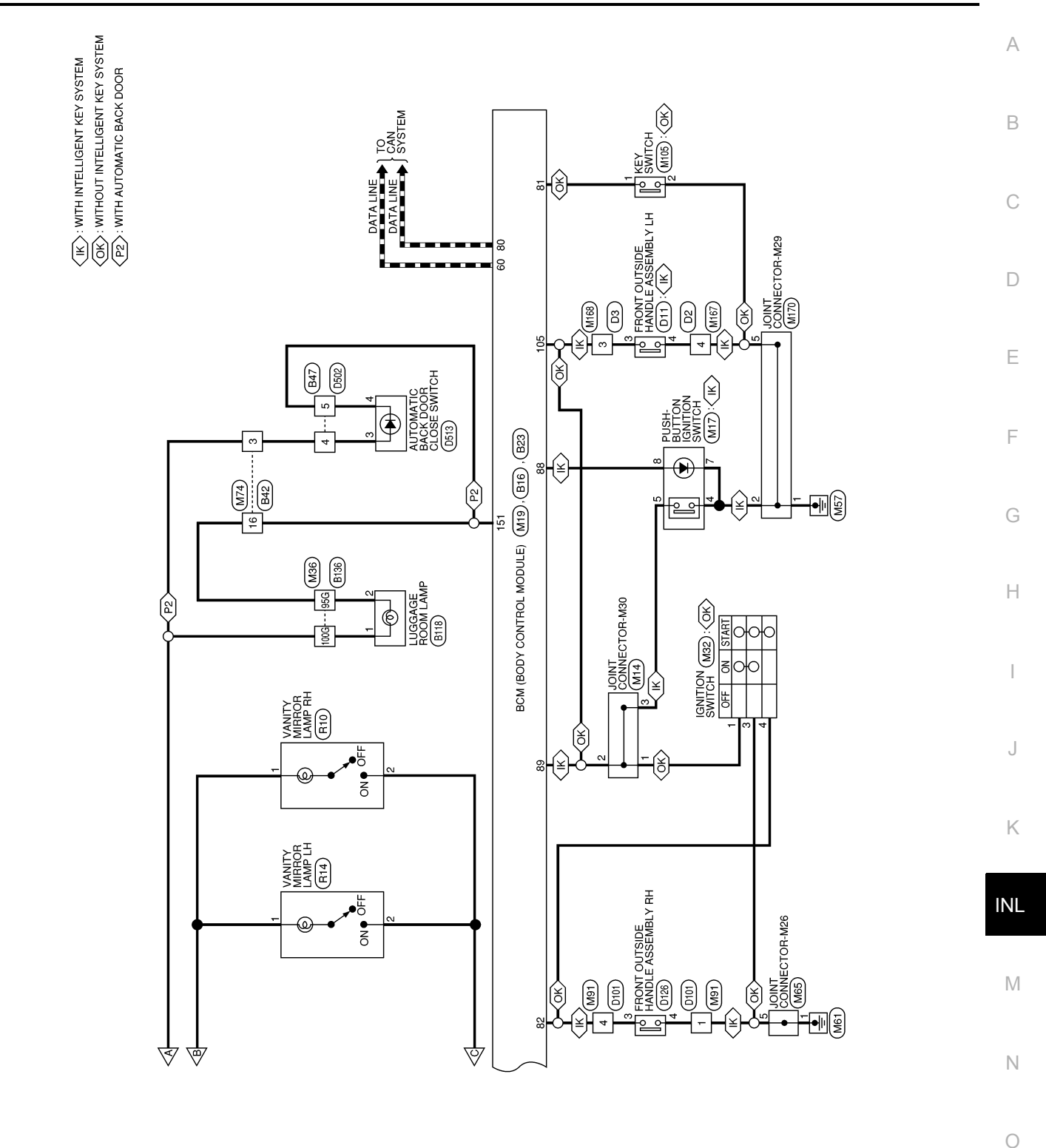

AALWA1422GB

Ρ

#### < WIRING DIAGRAM >

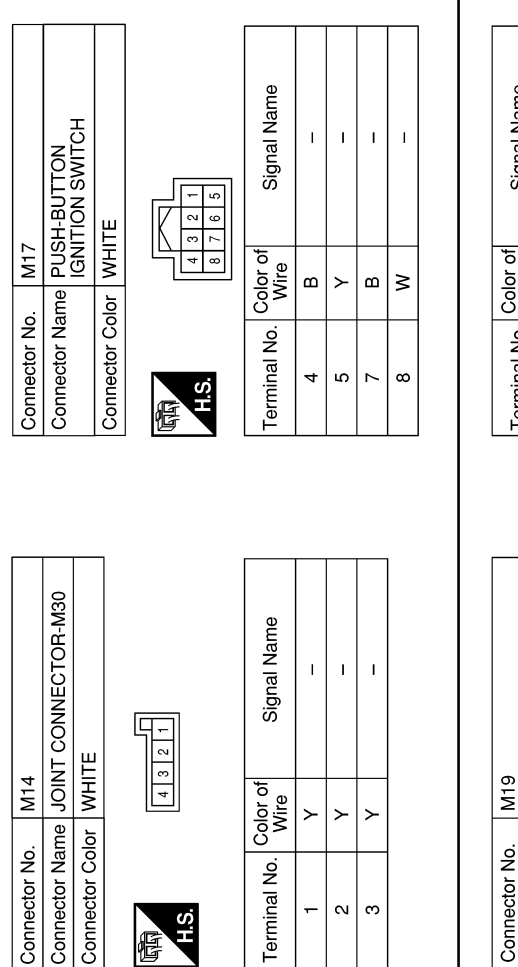

| Signal Name      | I START WO ECSL SW | I SHORTING PIN | I DR KNOB SW | I IGN SW<br>(WITHOUT INTELLIGENT<br>KEY SYSTEM) | I SES DR HANDLE<br>BUTTON SW<br>(WITH INTELLIGENT<br>KEY SYSTEM) |
|------------------|--------------------|----------------|--------------|-------------------------------------------------|------------------------------------------------------------------|
| Color of<br>Wire | ٢                  | >              | щ            | Х                                               | Y                                                                |
| Terminal No.     | 89                 | 95             | 104          | 105                                             | 105                                                              |

|           | Signal Name      | 1 | 1 | 1 |  |
|-----------|------------------|---|---|---|--|
| 4         | Color of<br>Wire | ٢ | ≻ | ≻ |  |
| 岛<br>H.S. | Terminal No.     | ۲ | 2 | ю |  |

Signal Name

Terminal No.

Connector Color WHITE

M14

Connector No.

INTERIOR ROOM LAMP CONNECTORS

Connector Name ROOM LAMP RELAY

M12

Connector No.

Connector Color BLUE

23

Х

H.S.

E

|  | M19           | BCM (BODY CONTROL<br>MODULE) |
|--|---------------|------------------------------|
|  | Connector No. | Connector Name               |

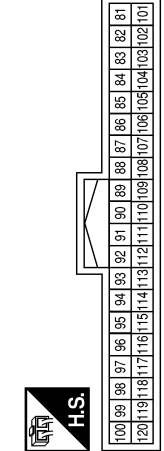

21

9

Connector Color BLACK

| Signal Name      | I KEY SW | I STARTER SW<br>(WITHOUT INTELLIGEN)<br>KEY SYSTEM) | I SES FR HANDLE<br>BUTTON SW<br>(WITH INTELLIGENT<br>KEY SYSTEM) | O START SW<br>BACKLIGHT LED |
|------------------|----------|-----------------------------------------------------|------------------------------------------------------------------|-----------------------------|
| Color of<br>Wire | _        | LA/R                                                | ×                                                                | Μ                           |
| Terminal No.     | 81       | 82                                                  | 82                                                               | 88                          |

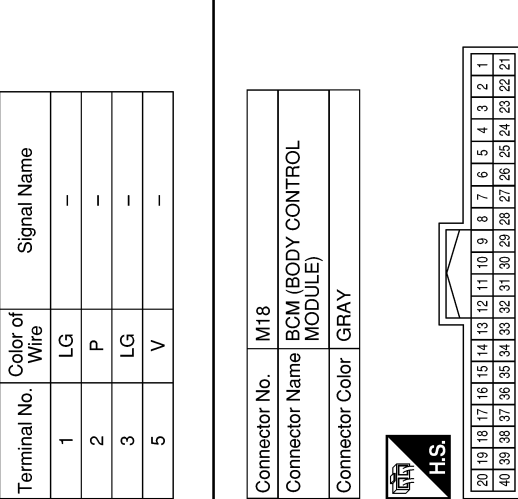

| Signal Name      | O ROOMLAMP<br>BATSAVER RL | I DOORLOCK SW | I DOORUNLOCK SW |  |
|------------------|---------------------------|---------------|-----------------|--|
| Color of<br>Wire | ٩                         | ВG            | SB              |  |
| Terminal No.     | 4                         | 10            | 40              |  |

AALIA3010GB

#### < WIRING DIAGRAM >

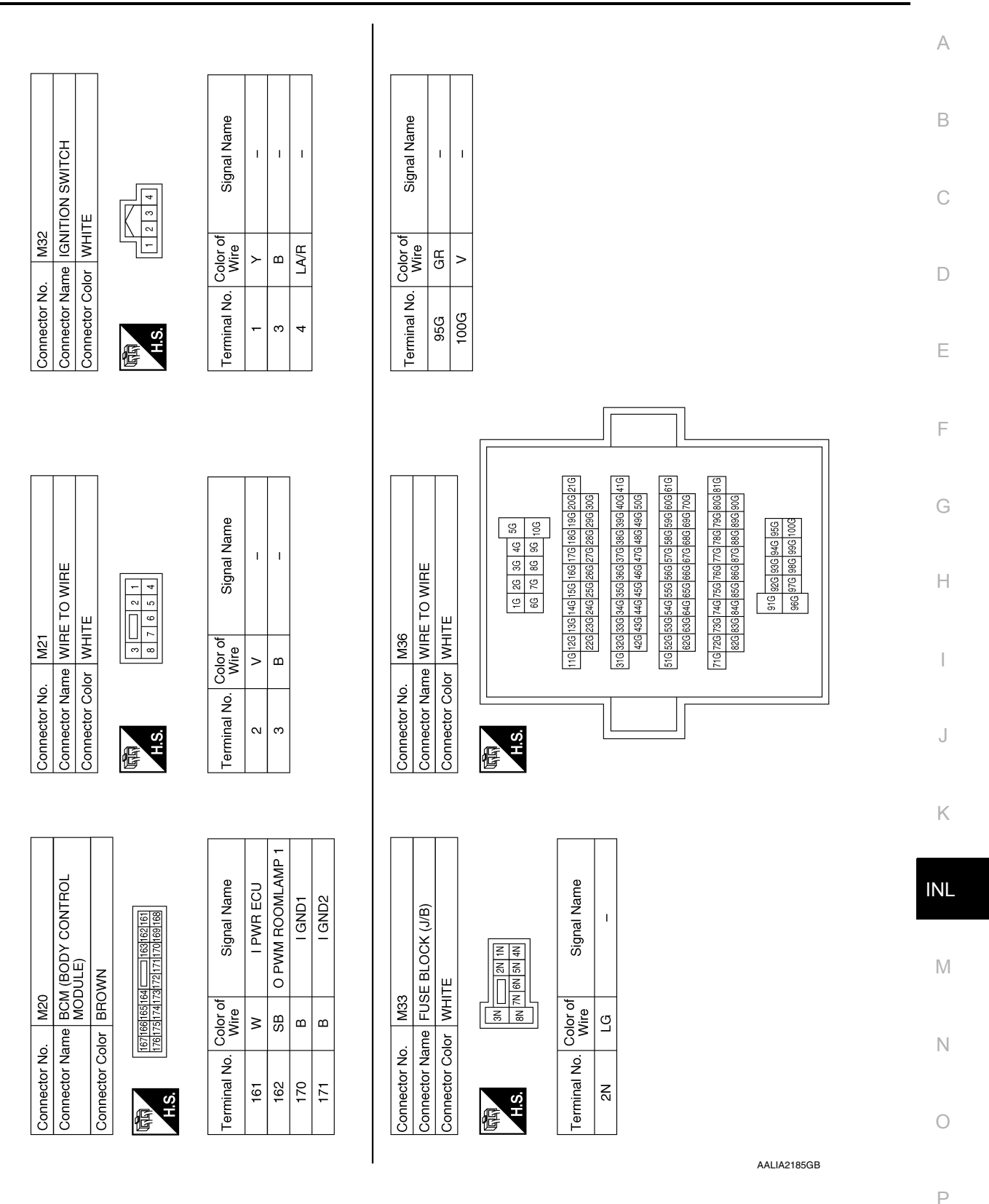

**Revision: September 2015** 

#### < WIRING DIAGRAM >

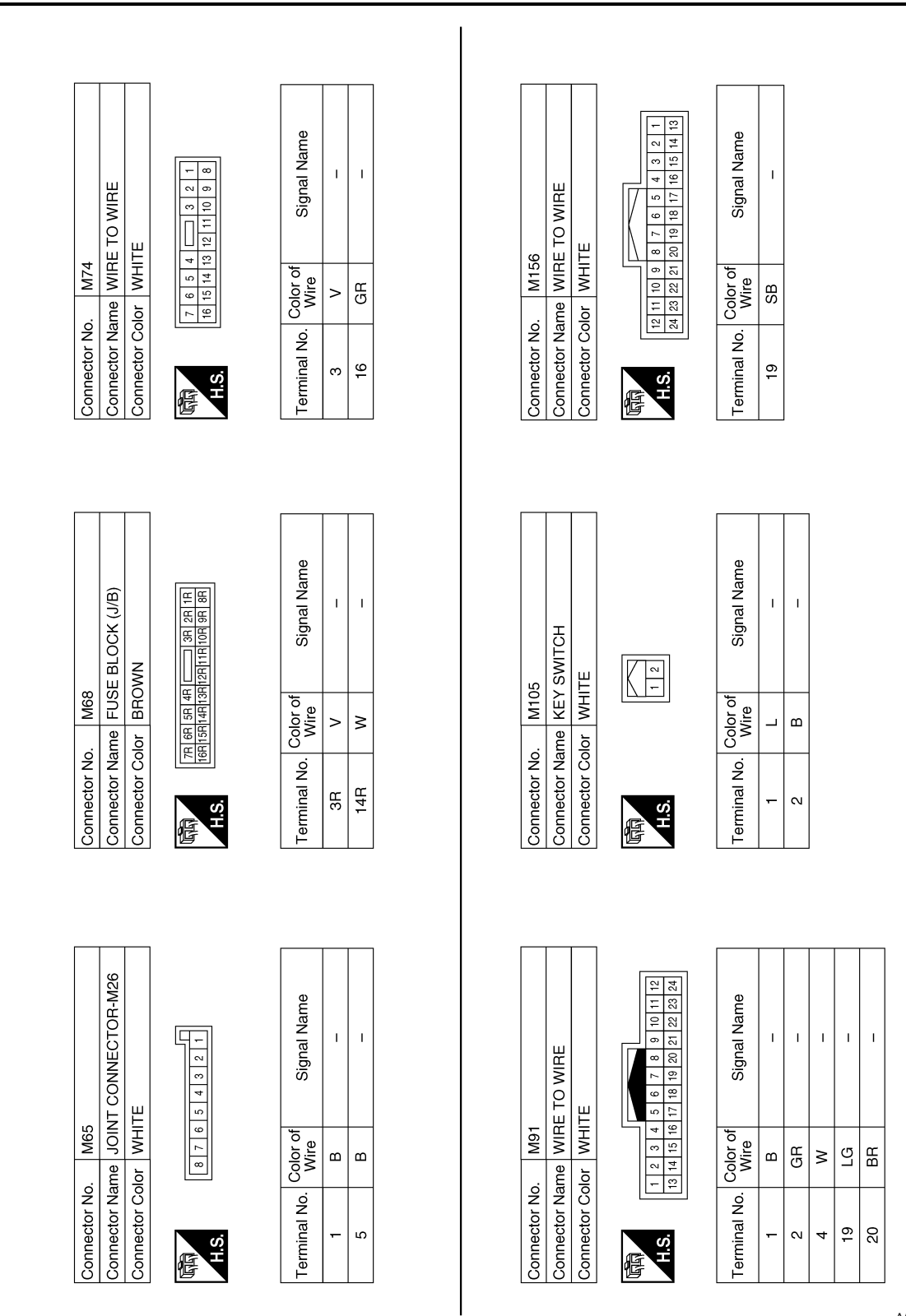

AALIA2186GB

#### < WIRING DIAGRAM >

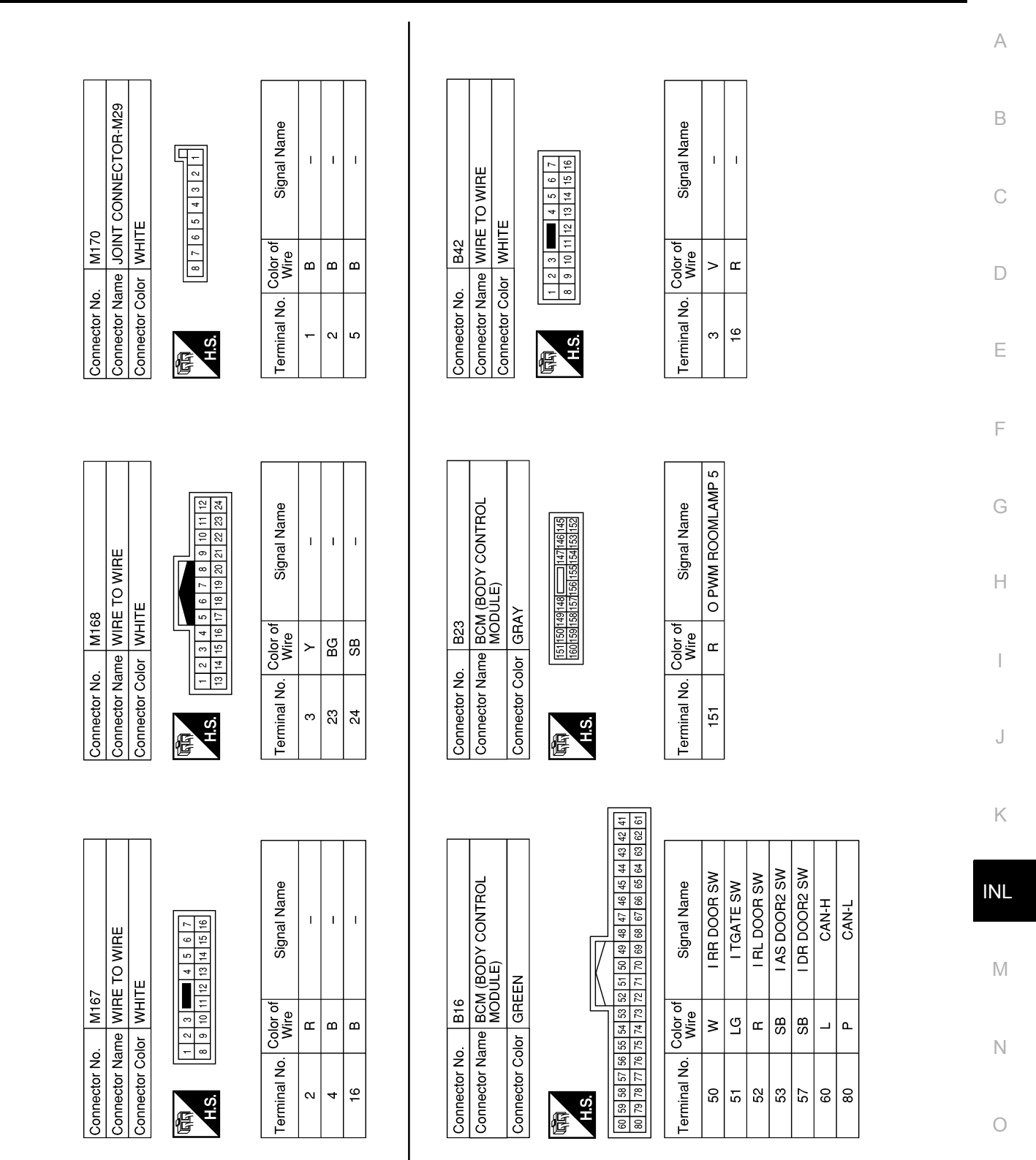

AALIA4246GB

Ρ

#### < WIRING DIAGRAM >

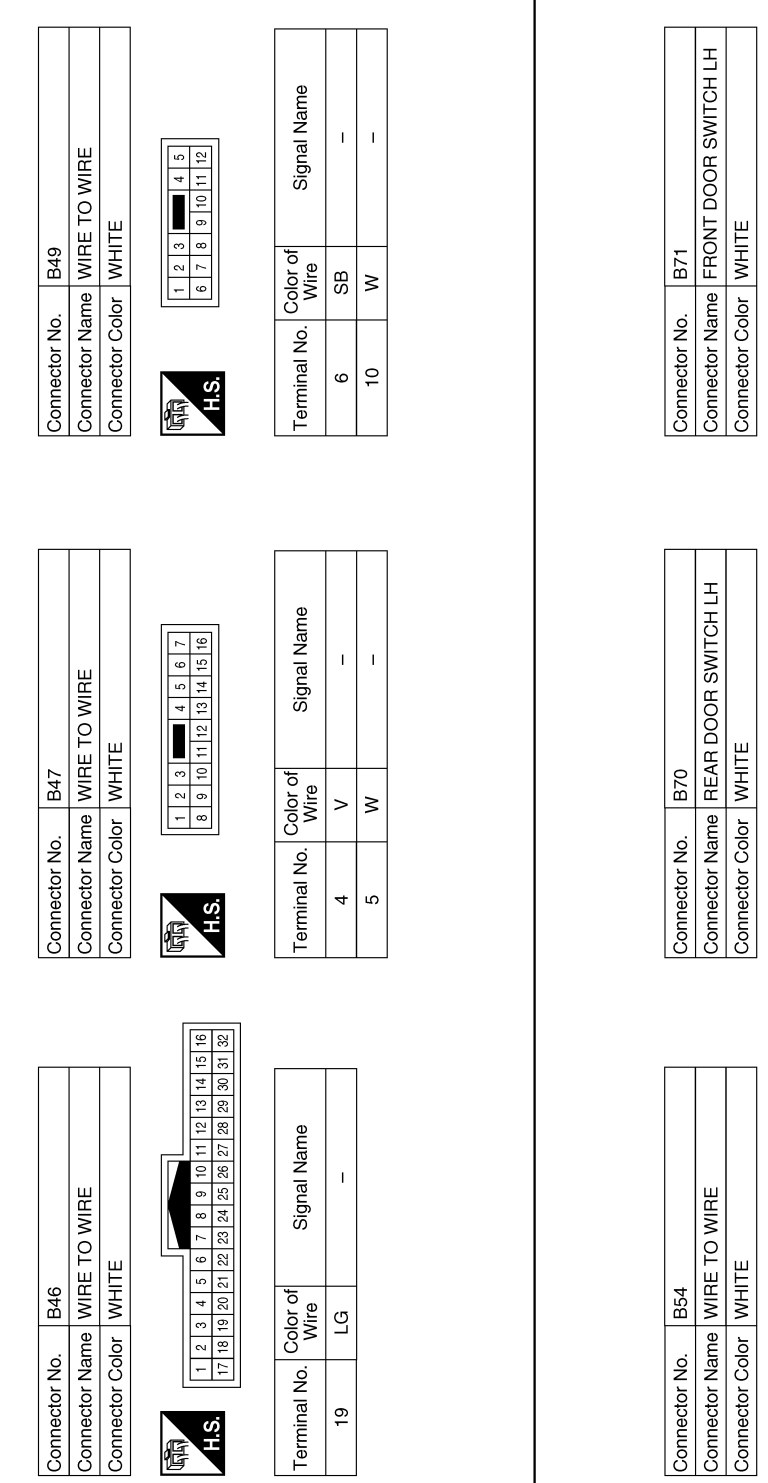

Signal Name 1 1 2 3 4 Color of Wire SB Terminal No. ო H.S. Signal Name I 2 3 4

E

Color of Wire œ Terminal No. ო

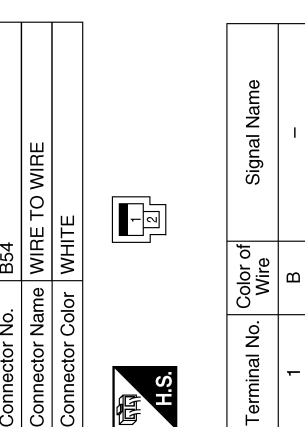

H.S.

佢

AALIA2188GB

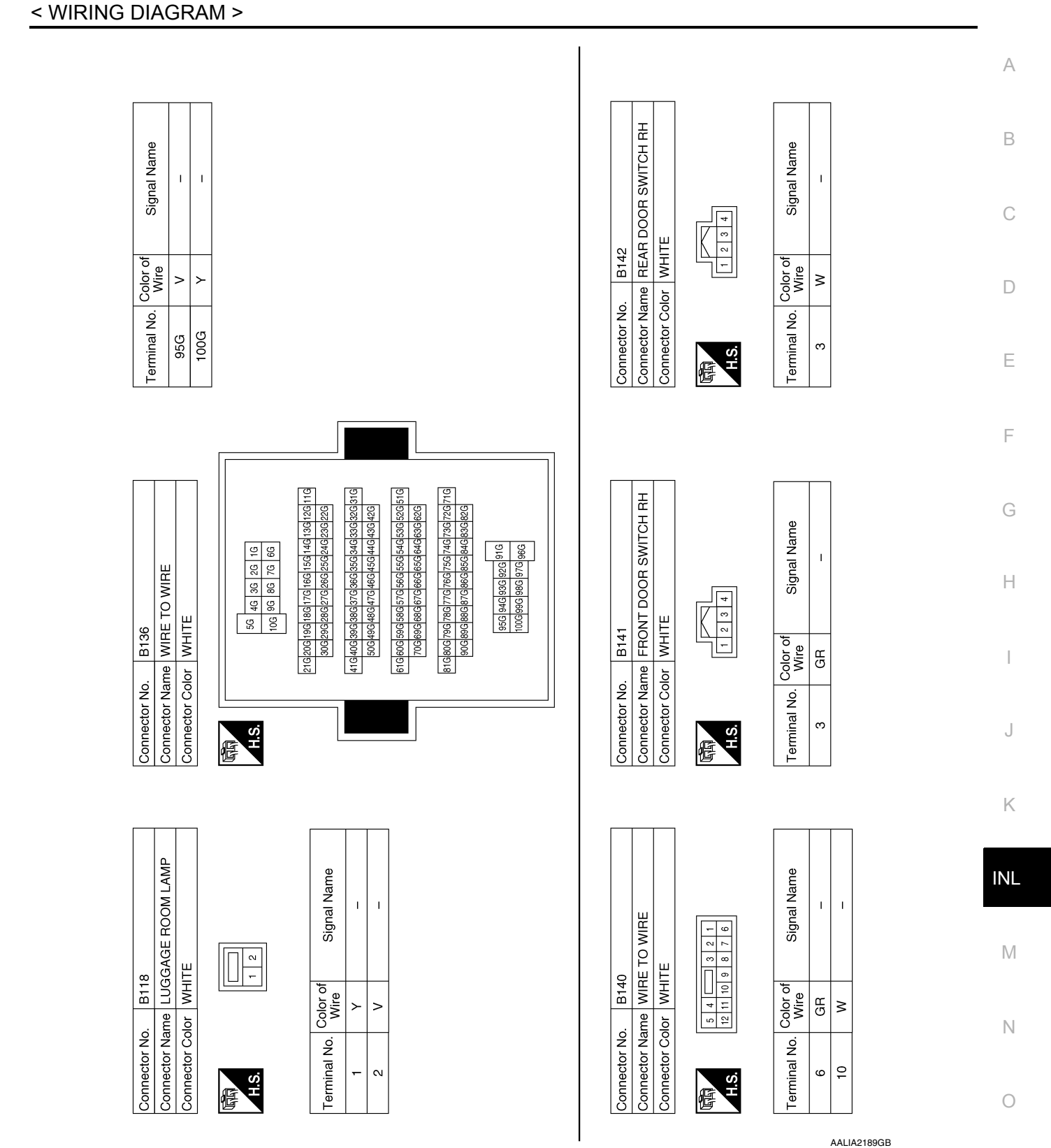

Ρ

#### < WIRING DIAGRAM >

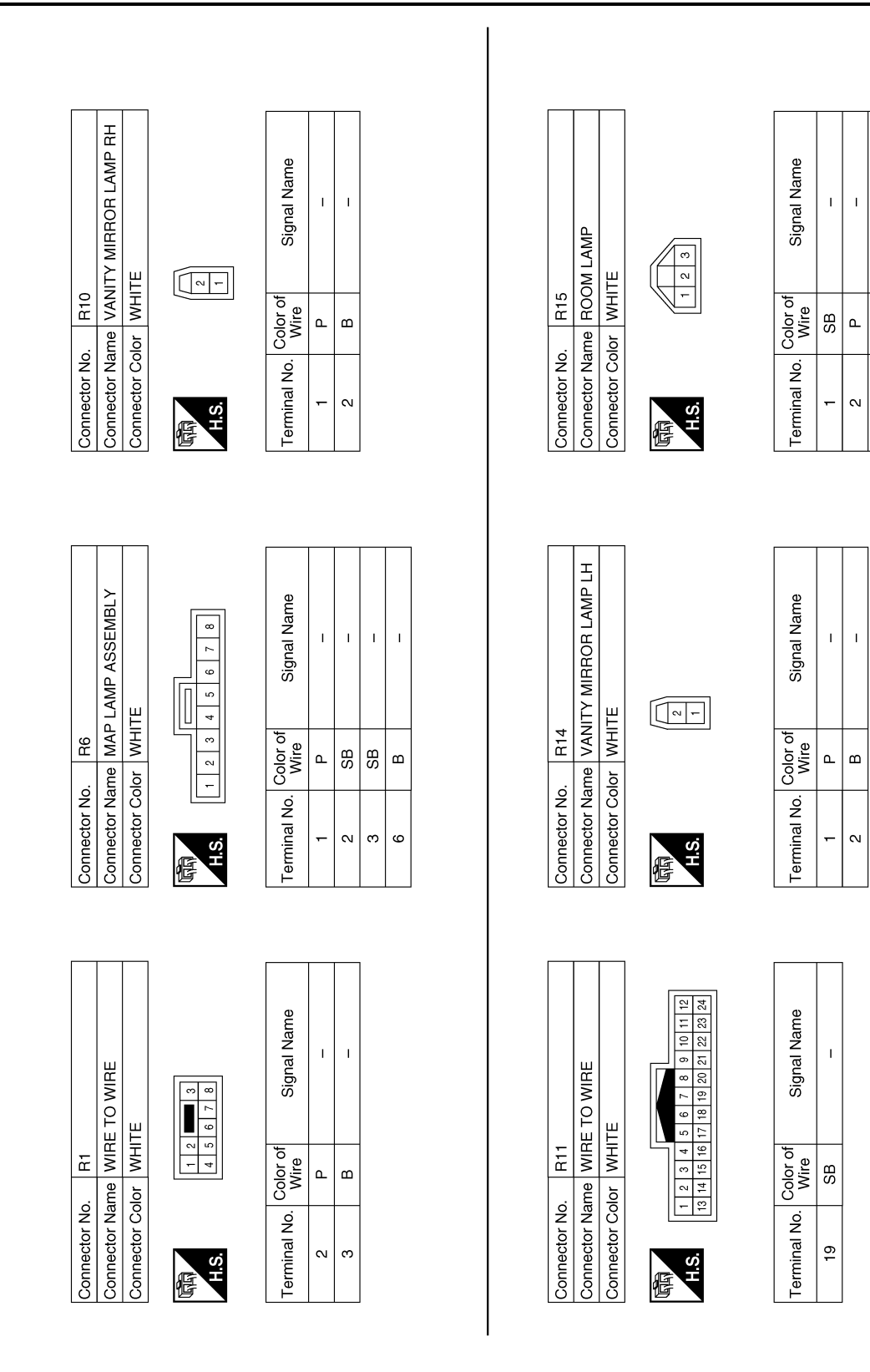

AALIA2190GB

I

ш

ო

#### Signal Name Signal Name Connector Name FRONT DOOR LOCK ASSEMBLY LH T. I. I T I 9 ŝ 4 e Connector Color GRAY Color of Wire Connector No. D23 2 Color of Wire ВG ≥ \_ œ ш Terminal No. Terminal No. 23 ო ო 4 H.S. E Connector Name FRONT OUTSIDE HANDLE ASSEMBLY LH Signal Name Signal Name I. I. T Т I 1234 BLACK <u>11</u> Color of Wire Color of Wire œ ш മ ≥ ш Connector Color Connector No. Terminal No. Ferminal No. 16 ŝ 4 ო 4 H.S. E MAIN POWER WINDOW AND DOOR LOCK/UNLOCK SWITCH DOOR UNLOCK DOOR LOCK Signal Name 7 6 5 4 3 2 1 8 9 10 11 12 13 14 15 16 GND Connector Color WHITE Color of Wire 90 0 BG \_ ш Connector Name Connector No. Terminal No. 15 ო H.S.

佢

Connector Name WIRE TO WIRE

22

Connector No.

Connector Color WHITE

E

Connector Name PERSONAL LAMPS 2ND ROW WHITE R16 Connector Color Connector No. H.S. E

| Signal Name      | Ι | I  | 1 |
|------------------|---|----|---|
| Color of<br>Wire | Ь | SB | В |
| erminal No.      | 2 | e  | 4 |

AALIA2992GB

Ρ

Ο

А

В

С

D

Ε

F

Н

J

Κ

INL

Μ

Ν

# < WIRING DIAGRAM >

#### < WIRING DIAGRAM >

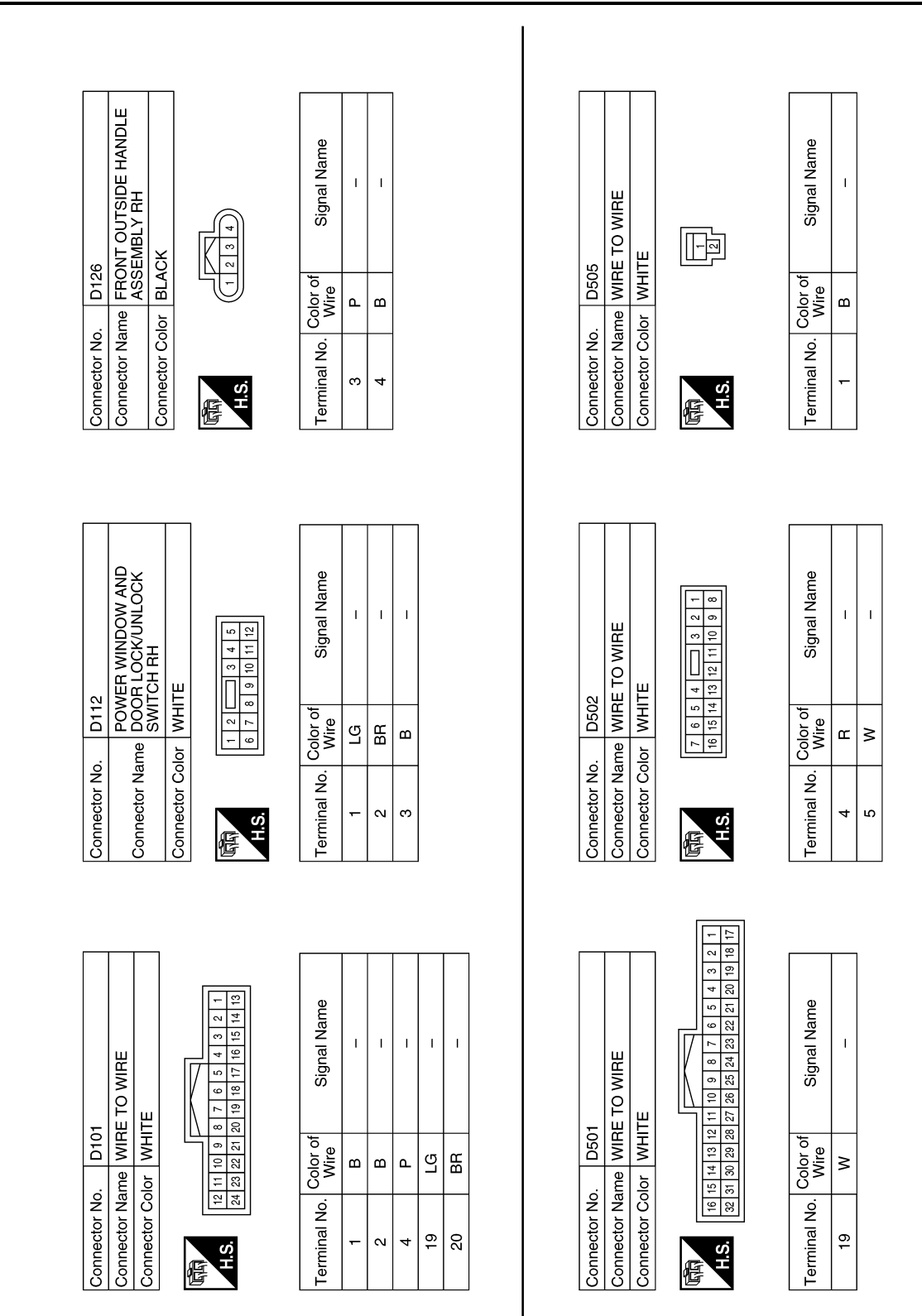

AALIA2930GB

|            | tich                                            |                           |              | gnal Name          | I | I  |
|------------|-------------------------------------------------|---------------------------|--------------|--------------------|---|----|
| 13         | JTOMATIC<br>OSE SWI<br>IAY                      |                           | 2 4 3        | Si.                |   |    |
| No. D5     | Name AU<br>CL<br>Color GF                       |                           | 9            | o. Color o<br>Wire | æ | ×  |
| Connector  | Connector Connector                             |                           | H.S.         | Terminal N         | ю | 4  |
|            |                                                 |                           |              |                    |   |    |
|            | DOOR                                            |                           |              | ре                 |   |    |
|            | DOR LOCK<br>JLY (WITH<br>VTIC BACK I            |                           | <u>(m) @</u> | Signal Nar         | I | I  |
| D512       | BACK DC<br>ASSEMB<br>AUTOMA<br>SYSTEM           | <ul> <li>WHITE</li> </ul> | 4 5 6 7      | olor of<br>Wire    | N | æ  |
| ector No.  | ector Name                                      | ector Color               |              | nal No. Co         | 7 | 8  |
| Conne      | Conne                                           | Conne                     | FE<br>FE     | Termi              |   |    |
|            |                                                 |                           |              |                    |   |    |
|            | OCK<br>VITHOUT<br>SACK<br>M)                    |                           |              | ial Name           | I | I  |
| 8          | SK DOOR L<br>SEMBLY (W<br>OMATIC B<br>SR SYSTEI |                           | 3            | Sign               |   |    |
| o. D50     | ame AUT<br>AUT<br>AUT<br>DOC                    | olor WHI                  |              | Color of<br>Wire   | 8 | GR |
| onnector N | onnector N                                      | onnector C                | E.S.         | erminal No.        | e | 4  |
| Ũ          | Ō                                               | Ŭ                         |              | Ĕ                  |   |    |

Ρ

< WIRING DIAGRAM >

#### < WIRING DIAGRAM >

# ILLUMINATION

Wiring Diagram

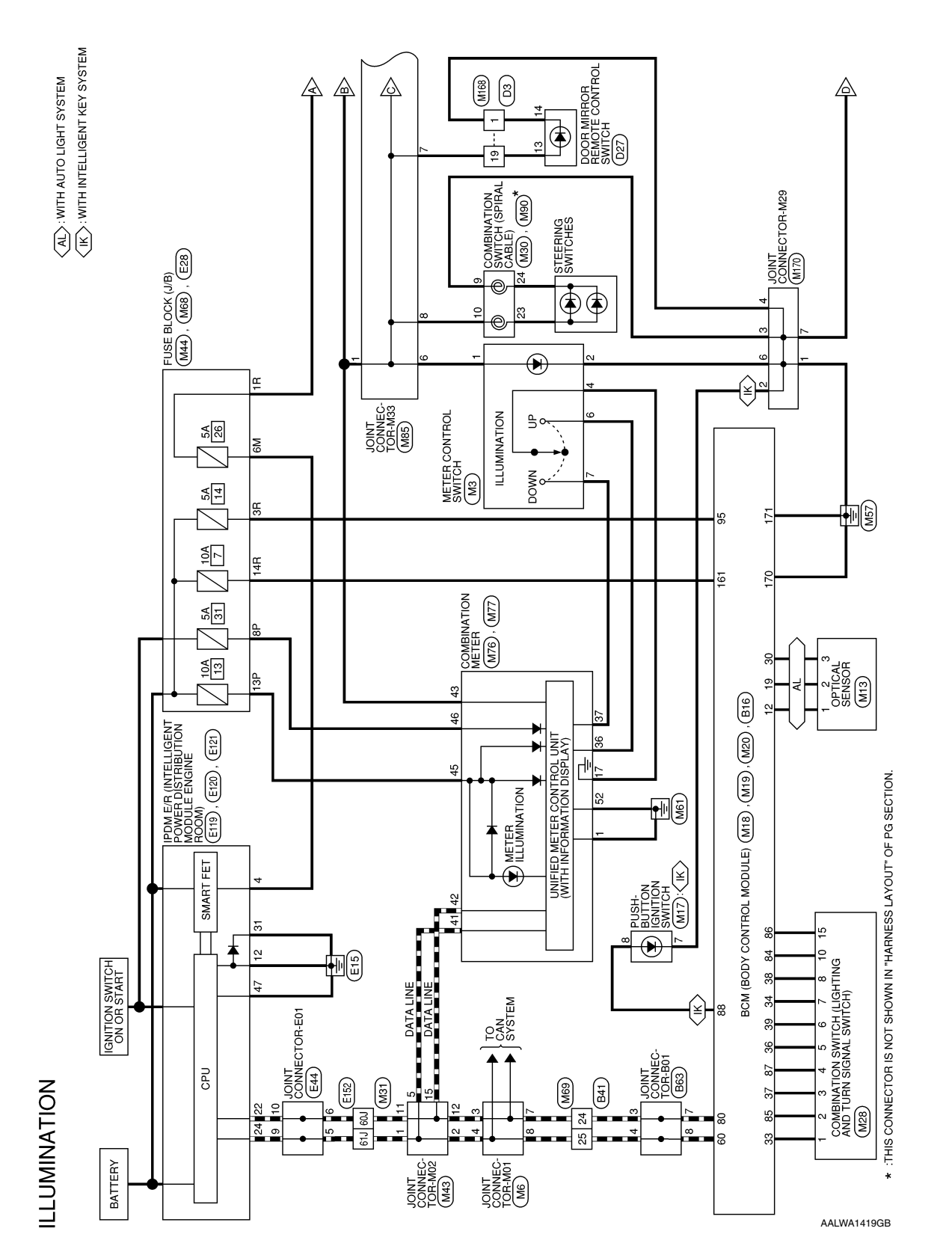

INFOID:000000012423214

#### ILLUMINATION

#### < WIRING DIAGRAM >

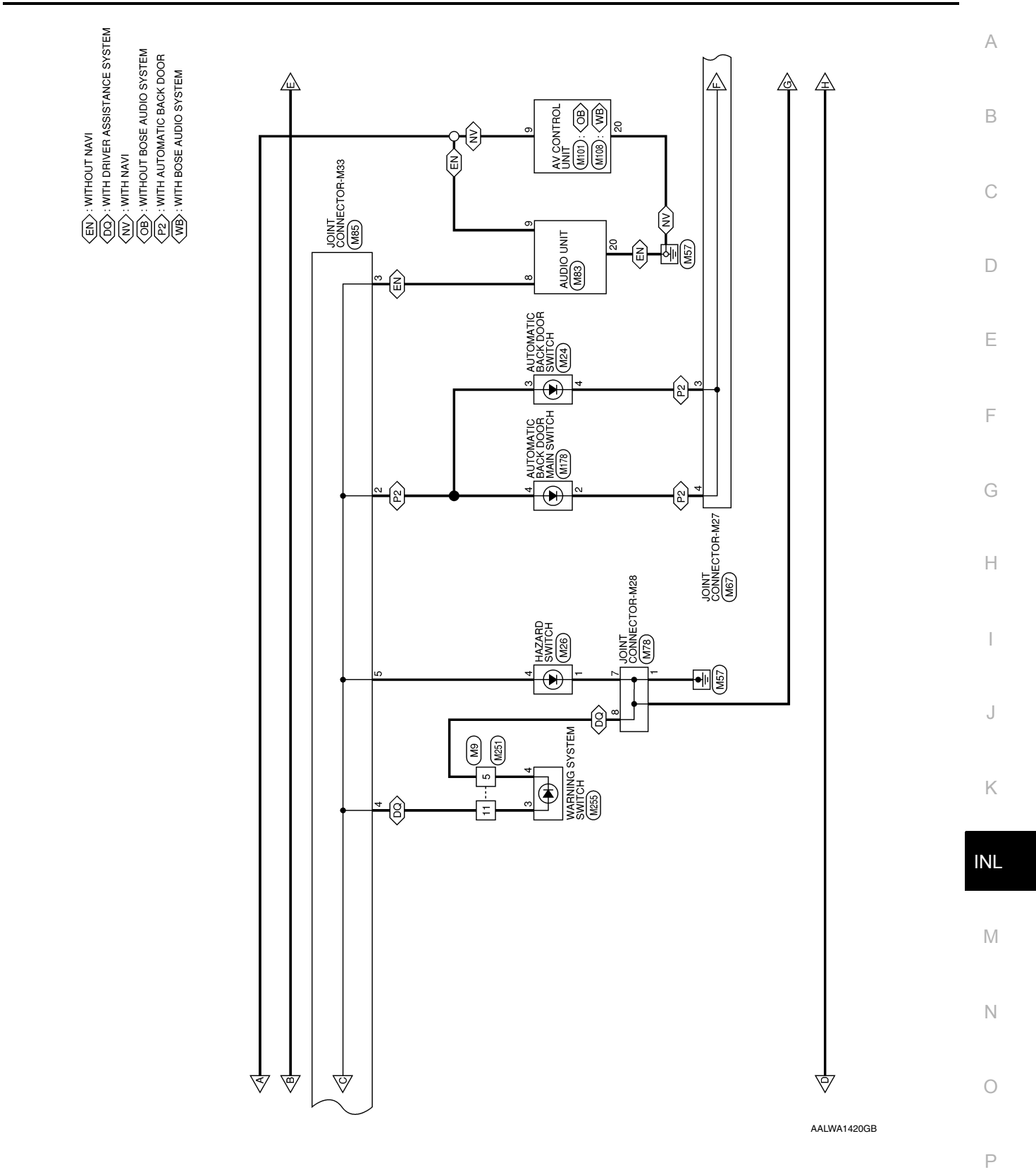

#### **ILLUMINATION**

#### < WIRING DIAGRAM >

 (HF): WITH FRONT HEATED SEAT

 (DP): WITH ECO MODE SWITCH

 (DS): WITH SPORT MODE SWITCH

 (M4): WITH ALL WHEEL DRIVE

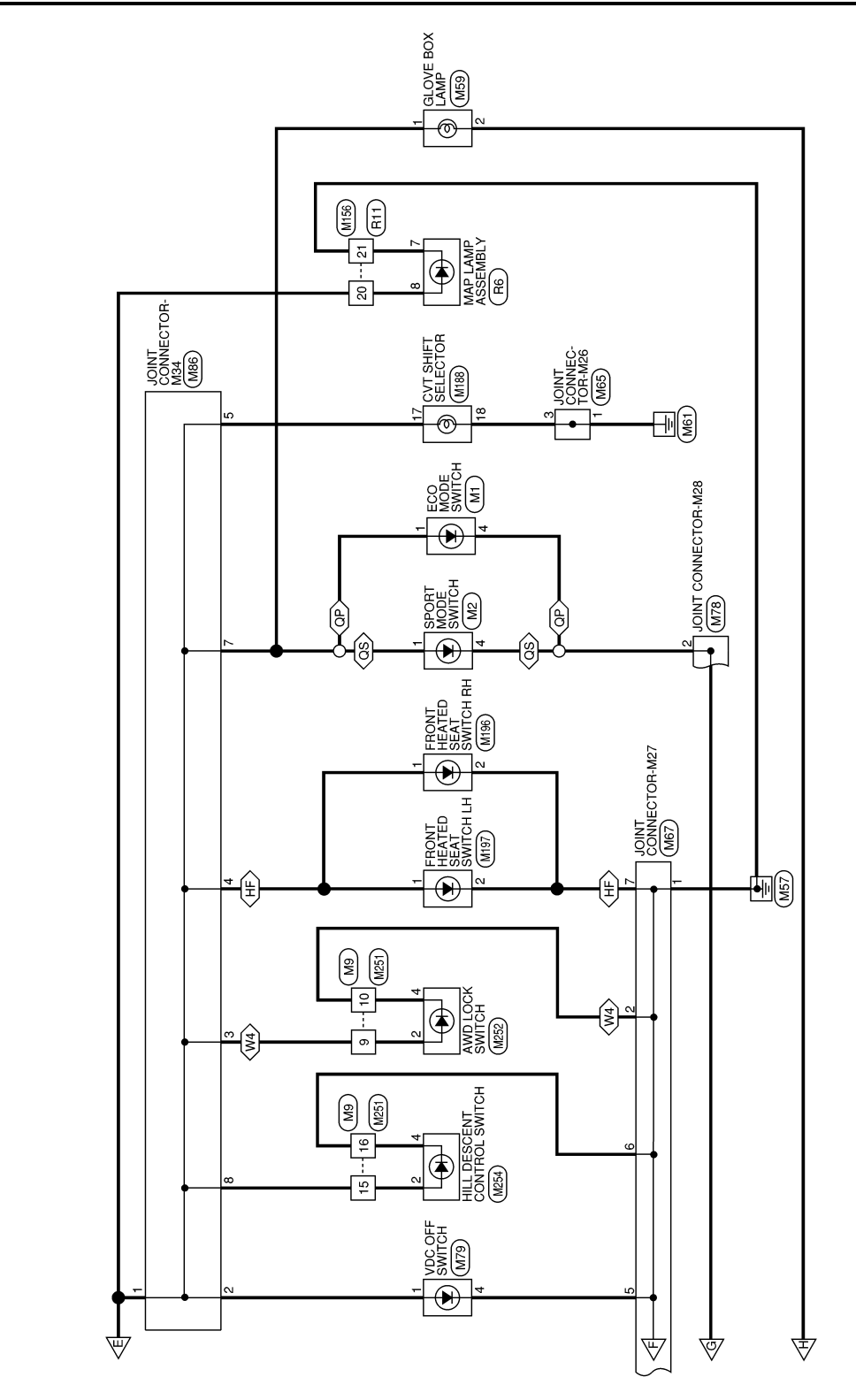

AALWA1458GB

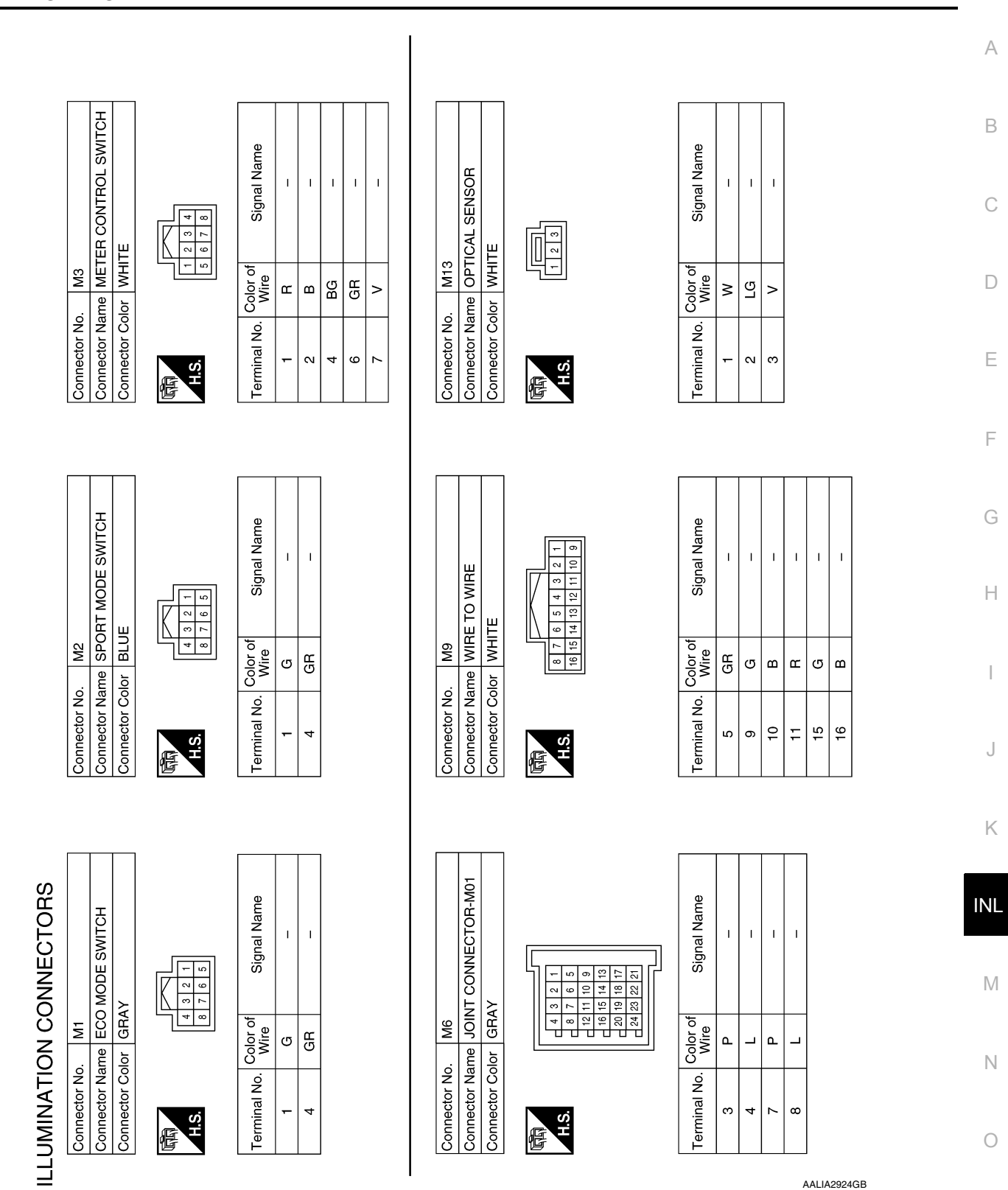

#### < WIRING DIAGRAM >

Revision: September 2015

Ρ

| < WIRING DIAGRAM                                                                         | /  >                                                                                                    |                                   |                                      |                       |                                                  |                |                               |            |                   |                                    |                       |                       |                                   |           |        |        |
|------------------------------------------------------------------------------------------|----------------------------------------------------------------------------------------------------|-----------------------------------|--------------------------------------|-----------------------|--------------------------------------------------|----------------|-------------------------------|------------|-------------------|------------------------------------|-----------------------|-----------------------|-----------------------------------|-----------|--------|--------|
| SODY CONTROL                                                                             | 1 0 100 100 100 100 100 100 100 100 100                                                                                                    | Signal Name<br>O CSW 2            | 0 CSW 3                              | O CSW 4<br>O START SW | ACKLIGHT LED (WITH<br>INTELLIGENT KEY<br>SYSTEM) | I SHORTING PIN |                               |            |                   | td SWITCH                          |                       |                       | Signal Name                       | 1         |        |        |
| M19<br>M19<br>MODU                                                                       | 94 93 92 9<br>511411311211                                                                                                    | olor of<br>Wire<br>BB             | 5 89 e                               | ß                     | W<br>B/                                          | >              |                               |            | M26               | e HAZAF                            | r WHITE               | 4                     | olor of<br>Wire                   | GR        | æ      |        |
| Connector No.<br>Connector Nam<br>Connector Colo                                         | 吨和<br>H.S.<br>[100] 99] 99] 99] 96] 95<br>[120] 119] 118] 117] 116] 115                                                                                                    | Terminal No. C                    | 85<br>86                             | 87                    | 88                                               | 95             |                               |            | Connector No.     | Connector Nam                      | Connector Colo        | 同<br>H.S.             | Terminal No. C                    | -         | 4      |        |
| Connector No. M18<br>Connector Name BCM (BODY CONTROL<br>MODULE)<br>Connector Color GRAY | 20         19         18         17         16         15         14         10         9         8         7         6         5         4         3         2         1           40         38         37         38         35         34         33         31         30         29         28         27         25         24         23         2         1 | Terminal No. Color of Signal Name | 12 W SENSORIALI<br>19 LG I AUTOLIGHT | 30 V O GND AUTOLIGHT  | 33 LG ICSW5                                      | 36 G ICSW3     | 37 GR I CSW 4<br>38 V I CSW 1 | 39 W ICSW2 | Connector No. M24 | Connector Name AUTOMATIC BACK DOOR | Connector Color GREEN | H.S.                  | Terminal No. Color of Signal Name | 3 R       | 4 B -  |        |
| 7<br>SH-BUTTON IGNITION<br>ITCH                                                          | 8 7 6 5 1                                                                                                    | f Signal Name                     | 1                                    |                       |                                                  |                |                               |            | 0                 | M (BODY CONTROL                    | DULE)<br>OWN          | 174473172171170169168 | f Signal Name                     | I PWR ECU | I GND1 | I GND2 |
| o. M1:<br>SW MH                                                                          |                                                                                                    | Color of<br>Wire<br>B             | <u>≥</u>                             |                       |                                                  |                |                               |            | o. M2(            | ame BCI                            | olor BR(              | 1671661<br>1761751    | Color of<br>Wire                  | ≥         | В      | ۵      |
| Connector N<br>Connector N<br>Connector C                                                | 国<br>H.S.                                                                                                    | Terminal No.                      | - ∞                                  |                       |                                                  |                |                               |            | Connector N       | Connector N                        | Connector C           | 品<br>H.S.             | Terminal No.                      | 161       | 170    | 171    |

Revision: September 2015

AALIA4260GB

| < WIRING DIAGRAM >                                                                                                    |                                                                                                    | -   |
|----------------------------------------------------------------------------------------------------|----------------------------------------------------------------------------------------------------|-----|
|                                                                                                    |                                                                                                    | A   |
| VIRE<br>81 71 61<br>161 151 141 131 121 111<br>162 155 154 153 1321 312<br>138 155 154 153 1321 312<br>138 155 154 153 152 151<br>138 155 154 153 152 151<br>138 155 154 153 152 151<br>138 155 154 153 152 151<br>138 151 151 151<br>138 155 154 153 152 151<br>138 151 151<br>138 152 154 153 152 151<br>138 151 151<br>138 151 151<br>138 151 151<br>138 151 151<br>138 151 151<br>138 151 151<br>138 151 151<br>138 151 151<br>138 151 151<br>138 151 151<br>138 151<br>138 1 | CK (J/B)<br>□ 37 22 17<br>17[10] 97 98<br>Signal Name                                                                                                    | B   |
| 0. M31<br>lame WIRE TO V<br>lame WIRE TO V<br>211 201 131 181 17<br>211 201 131 181 17<br>211 201 131 281 27<br>101 291 281 27<br>101 291 281 27<br>101 291 281 27<br>101 291 281 27<br>101 291 281 27<br>101 291 281 27<br>101 291 281 281 27<br>101 291 281 281 27<br>101 291 281 281 27<br>101 291 281 281 27<br>101 291 281 281 27<br>101 291 281 281 27<br>101 291 291 291 291 291 291 291 291 291 29                                                                                                    | Io.         M44           Io.         M44           Iame         FUSE BLO           color         WHITE           Image: Selection of test in the selection of test in the selectin of test in the selectin of test in the selection of t | D   |
| Terminal No                                                                                                    | Connector N<br>Connector N<br>Connector C<br>H<br>H<br>H<br>H<br>H<br>H<br>H<br>I<br>I<br>I<br>P                                                                                                    | E   |
|                                                                                                    |                                                                                                    | F   |
| SWITCH                                                                                                    |                                                                                                    | G   |
| Signe                                                                                                    | Signa                                                                                                    | Н   |
| Alternative Service Service Se                                                                                                    | P P F L Color of Wire of                                                                                                    | I   |
| Connector N<br>Connector N<br>Connector C<br>Terminal No<br>9<br>10                                                                                                    | Terminal No<br>1 1<br>15<br>15                                                                                                    | J   |
|                                                                                                    |                                                                                                    | K   |
|                                                                                                    | ECTOR-M02                                                                                                    | INL |
|                                                                                                    | 3<br>3<br>7 0 5 4<br>17 16 15 14                                                                                                    | M   |
| P BR < ≺ < ≷ G G BG BG BG BG SB Color of WH COLOR SB Color of WH COLOR SB COLOR SB COLOR SB COL                                                                                                    | No.         M4           Value         JOII           2019         BLL                                                                                                    | N   |
| Connector A<br>Connector A<br>Connector C<br>Connector A<br>Connector A<br>Connector A<br>C<br>Connector A<br>C<br>Connector A<br>C<br>Connector A<br>C<br>Connector A<br>C<br>Connector A<br>C<br>Connector A<br>C<br>C<br>Connector A<br>C<br>C<br>Connector A<br>C<br>C<br>C<br>C<br>C<br>C<br>C<br>C<br>C<br>C<br>C<br>C<br>C<br>C<br>C<br>C<br>C<br>C<br>C                                                                                                    | Connector N<br>Connector C<br>Connector G                                                                                                    | 0   |
|                                                                                                    | AALIA2926GB                                                                                                    |     |

## ILLUMINATION

#### Revision: September 2015

Ρ

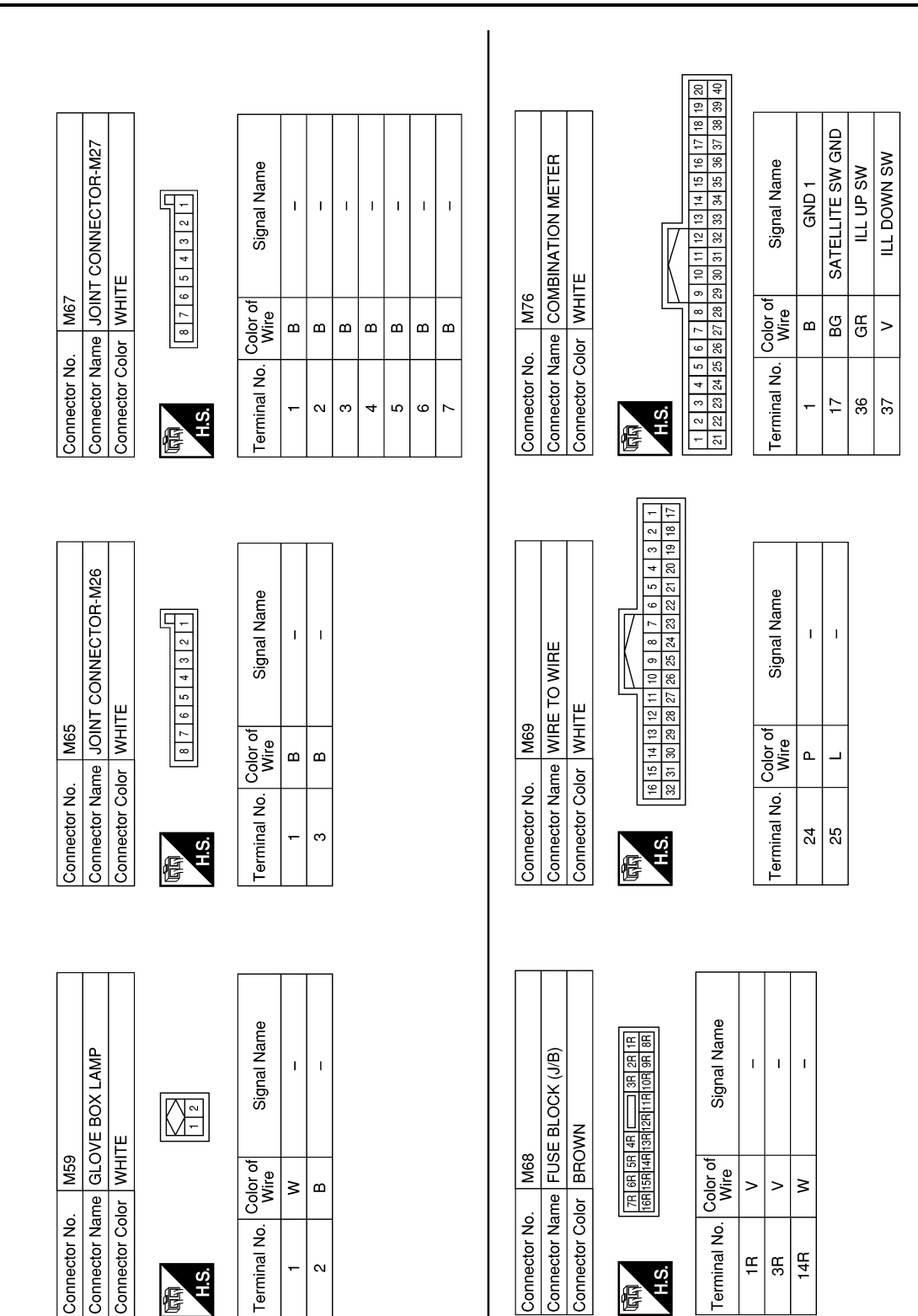

AALIA4334GB

#### ILLUMINATION

#### < WIRING DIAGRAM >

| Connector Color           A.S.           A.S.           A.S | WHITE                                                                                                    | المالية<br>المالية<br>المالي<br>المالية<br>المالية<br>المالية<br>المالية<br>المالية<br>المالية<br>المالية<br>المالية<br>المالية<br>المالية<br>الماليمالية<br>المالية<br>المالية<br>المالية<br>المالي<br>المالي<br>المالية<br>المالي<br>الماليمالي<br>الماليمالي<br>المالي<br>الماليالي<br>المالي<br>الماليمالي<br>المالي<br>المالي<br>المالمالمالمالمالمالمالمالمالمالمالمالما | Connector Co<br>Terminal No.                | Slor WHIT<br>B 7 6<br>Color of<br>Wire<br>GR<br>GR<br>GR | Signal Name |      | inector Col |                  |               |           |
|----------------------------------------------------------------------------------------------------|----------------------------------------------------------------------------------------------------|----------------------------------------------------------------------------------------------------|---------------------------------------------|----------------------------------------------------------|-------------|------|-------------|------------------|---------------|-----------|
| History         Colo           41         V.           43         V           45         P           52         LA                                                                                                    | 3         BBR         A         1         1         1         1         1         1         1         1         1         1         1         1         1         1         1         1         1         1         1         1         1         1         1         1         1         1         1         1         1         1         1         1         1         1         1         1         1         1         1         1         1         1         1         1         1         1         1         1         1         1         1         1         1         1         1         1         1         1         1         1         1         1         1         1         1         1         1         1         1         1         1         1         1         1         1         1         1         1         1         1         1         1         1         1         1         1         1         1         1         1         1         1         1         1         1         1         1         1         1         1         1         1         1         1 | ignal Name<br>CAN-H<br>CAN-L<br>CONT OUT<br>IGN<br>GND 2                                                                                                    | Terminal No.                                | Color of Wire<br>GR GR<br>GR GR                          | Signal Name | E V  |             |                  | 8             |           |
| erminal No.         Colo           41         L           42         P           43         N           45         LA           52         E                                                                                                    | BBR A LILL                                                                                                    | ignal Name<br>CAN-H<br>CAN-L<br>CAN-L<br>CONT OUT<br>ICN<br>GND 2<br>GND 2                                                                                                    | Terminal No.<br>1<br>2<br>2<br>Connector Nk | Color of<br>Wire<br>GR<br>GR<br>GR<br>GR                 | Signal Name |      | ņ           | <u>4</u> 3<br>87 | <u>66 1 1</u> |           |
| 41         L           42         42           43         43           45         45           46         LAI           52         B                                                                                                    |                                                                                                    | CAN-H<br>CAN-L<br>CONT OUT<br>IGN<br>GND 2                                                                                                    | Connector Nk                                | GR GR                                                    |             | Ter  | minal No.   | Color of<br>Wire | Signal Name   |           |
| 42 43 43 445 45 140 455 152 E                                                                                                    |                                                                                                    | CAN-L<br>CONT OUT<br>LLVUSBAT<br>IGN<br>GND 2                                                                                                    | Connector Nc                                | 8 8 8<br>8                                               | 1 1         |      | -           | J                | 1             |           |
| 43 ¥3 ¥45 LÅ1<br>46 LÅ1<br>52 E                                                                                                    | BBR AI                                                                                                    | CONT OUT<br>LLVUSBAT<br>IGN<br>GND 2                                                                                                    | Connector Nc                                | GR GR                                                    | 1           |      | 4           | B                | 1             |           |
| 45 LA<br>46 LA/<br>52 B                                                                                                    |                                                                                                    | LVUSBAT<br>IGN 2<br>GND 2                                                                                                    | 8<br>Connector Nc                           | GR                                                       |             |      |             |                  |               | ]         |
| 52 B                                                                                                    |                                                                                                    | GND 2                                                                                                    | Connector Nc<br>Connector Nc                |                                                          | I           |      |             |                  |               |           |
| 25 B                                                                                                    | _                                                                                                    | GND 2                                                                                                    | Connector Nc<br>Connector Nc                |                                                          |             |      |             |                  |               |           |
|                                                                                                    |                                                                                                    |                                                                                                    | Connector Nc<br>Connector Nc                |                                                          |             |      |             |                  |               |           |
| nnector Color                                                                                                    | WHITE                                                                                                    |                                                                                                    | Connector CC                                | olor WHIT                                                | ш           | Con  | nector Col  | or WHITE         |               | $\square$ |
| H.S.                                                                                                    | 1 2 3 4 5 10 11 12 13 14                                                                                                    |                                                                                                    | 日<br>日<br>日                                 | 8 7 6                                                    | 5 4 3 2 1   |      | ં           | 8765             | 5 4 3 2 1     |           |
| erminal No. Colc                                                                                                    | or of Si                                                                                                    | ignal Name                                                                                                    | Terminal No.                                | Color of<br>Wire                                         | Signal Name | Terr | minal No.   | Color of<br>Wire | Signal Name   |           |
| 8                                                                                                    | ~                                                                                                    | ILL-                                                                                                    | -                                           | æ                                                        | 1           |      | -           | σ                | 1             |           |
| ><br>0                                                                                                    | / ILL+                                                                                                    | +, LIGHT SW                                                                                                    | N                                           | ш                                                        | I           |      | 2           | ъ                | 1             |           |
| 20<br>B                                                                                                    |                                                                                                    | GND                                                                                                    | r                                           | æ                                                        | I           |      | e           | ъ                | 1             |           |
|                                                                                                    | -                                                                                                    |                                                                                                    | 4                                           | æ                                                        | 1           |      | 4           | ъ                | 1             |           |
|                                                                                                    |                                                                                                    |                                                                                                    | 2                                           | æ                                                        | I           |      | 5           | J                | 1             |           |
|                                                                                                    |                                                                                                    |                                                                                                    | 9                                           | æ                                                        | 1           |      | 7           | σ                | 1             |           |
|                                                                                                    |                                                                                                    |                                                                                                    | 2                                           | LA/R                                                     | I           |      | 80          | σ                | 1             |           |
|                                                                                                    |                                                                                                    |                                                                                                    | 8                                           | æ                                                        | 1           |      |             |                  |               | ]         |
|                                                                                                    |                                                                                                    |                                                                                                    |                                             |                                                          |             |      |             |                  |               |           |
| N                                                                                                    | N                                                                                                    | IN                                                                                                    | J                                           |                                                          | G           | F    | E           | D                | С             |           |

ILLUMINATION

Revision: September 2015

2016 Rogue NAM

Ρ

| Connector No. M108<br>Connector Name AV CONTROL UNIT (WITH<br>Connector Color WHITE<br>Connector Color WHITE | Terminal No.Color of<br>WireSignal Name9VILL(+), LIGHT SW20BGND                          | Connector No. M170<br>Connector Name JOINT CONNECTOR-M29<br>Connector Color WHITE                                                                                                    | Terminal No. Color of Signal Name | 2 B B 1           | n<br>m | 4 B - |  |
|----------------------------------------------------------------------------------------------------|------------------------------------------------------------------------------------------|----------------------------------------------------------------------------------------------------|-----------------------------------|-------------------|--------|-------|--|
| Connector No. M101<br>Connector Name (WITHOUT BOSE AUDIO<br>Connector Color WHITE<br>Connector Color WHITE   | Terminal No.Color of<br>WireSignal Name9VILL(+), LIGHT SW20BGND                          | Connector No.         M168           Connector Name         WIRE TO WIRE           Connector Color         WHITE           Connector Color         WHITE                                                                                         | Terminal No. Color of Signal Name | 1 B - 19 LA/R - 1 | -      |       |  |
| Connector No. M90<br>Connector Name COMBINATION SWITCH<br>(SPIRAL CABLE)<br>Connector Color WHITE            | Terminal No.     Color of Wire     Signal Name       23     R     -       24     Y     - | Connector No.         M156           Connector Name         WIRE TO WIRE           Connector Color         WHITE           Connector Color         WHITE           Ite 11:10         8 7 6 5 4 3 2 1           Ite 12:21:20:19:18:17:16:16:14:13 | Terminal No. Color of Signal Name | 20 R              | -      |       |  |

#### AALIA4261GB

#### ILLUMINATION

#### < WIRING DIAGRAM >

Revision: September 2015

| EAT                                         | ame                      |                                                                                                    | E E                                                                                                    |  |
|---------------------------------------------|--------------------------|----------------------------------------------------------------------------------------------------|----------------------------------------------------------------------------------------------------|--|
| 6<br>TCH RH<br>TCH RH<br>WN<br>415<br>6     | Signal Na                |                                                                                                    | Signal Ne                                                                                                    |  |
| tor No. M19<br>FRC Color BRC                | al No. Color of<br>G G B | tor No. M25<br>tor Name AWI<br>tor Color WHI                                                                                                    | B B B A                                                                                                    |  |
| Connec<br>Connec<br>Connec                  | Termina<br>2             | Connec<br>Connec<br>H.S.                                                                                                    | Termina<br>2<br>4                                                                                                    |  |
| НО                                          | e l                      |                                                                                                    |                                                                                                    |  |
| N<br>N                                      | Signal Nar               | TO WIRE<br>12 13 14 5 6<br>12 13 14 15 16<br>16 15<br>16 15 | Signal Nar                                                                                                    |  |
| No. M188<br>Name CVT S<br>Color BROW        | b. Color of Mire B B     | No. M251<br>Name WIRE<br>Color WHITE                                                                                                    | O     O       O     O       O <td></td> |  |
| Connector<br>Connector<br>Connector         | Terminal N<br>17<br>18   | Connector<br>Connector<br>Connector                                                                                                    | Terminal N<br>5<br>9<br>10<br>11<br>15                                                                                                    |  |
| <u> </u>                                    |                          |                                                                                                    |                                                                                                    |  |
|                                             | Signal Name              | H H E B SEAT                                                                                                    | Signal Name                                                                                                    |  |
| M178<br>MAIN SWI<br>MAIN SWI<br>1<br>1<br>1 | Nire B<br>B<br>B         | M197<br>IIIIIIIIIIIIIIIIIIIIIIIIIIIIIIIIIIII                                                                                                    | B B                                                                                                    |  |
| nector No.<br>nector Nam<br>nector Colc     | minal No. 0              | nector No.                                                                                                    | 2 1 No.                                                                                                    |  |

#### **ILLUMINATION**

#### < WIRING DIAGRAM >

Revision: September 2015

Ρ

AALIA4252GB

| DI            | ٩G                | RA            | M >                                                                                                    |                  |    | ILL | UMIN. | ٩A            | TIO                                                         | Ν             |                                                                                                    |                  |                  |       |                   |
|---------------|-------------------|---------------|----------------------------------------------------------------------------------------------------|------------------|----|-----|-------|---------------|-------------------------------------------------------------|---------------|----------------------------------------------------------------------------------------------------|------------------|------------------|-------|-------------------|
|               |                   |               |                                                                                                    |                  |    |     |       |               |                                                             |               |                                                                                                    |                  |                  |       |                   |
|               | E BLOCK (J/B)     | TE            | M1 M2 (M8 M2 M8 M8 M2 M8 M2 M8 M2 M8 M2 M8 M2 M8 M2 M2 M8 M2 M2 M8 M2 M2 M8 M2 M2 M8 M2 M2 M8 M2 M2 M8 M2 M2 M2 M2 M2 M2 M2 M2 M2 M2 M2 M2 M2 | Signal Name      | 1  |     |       | 0             | M E/R (INTELLIGENT<br>VER DISTRIBUTION<br>DULE ENGINE ROOM) | 1Y            | 38         35         34         32         21         20         19           38         37         36         56         34         32         23         31 | Signal Name      | CAN-L            | CAN-H | 2ND SIGNAL GROUND |
| E28           | ne FUS            | or WHI        | 4M<br>10M                                                                                                    | Color of<br>Wire | >  |     |       | E12           |                                                             | or GR/        | 29 28 27<br>41 40 39                                                                                                    | Color of<br>Wire | ٩                | L     | в                 |
| Connector No. | Connector Nar     | Connector Col | 国<br>H.S.                                                                                                    | Terminal No.     | 6M |     |       | Connector No. | Connector Nar                                               | Connector Col | 130<br>H.S.                                                                                                    | Terminal No.     | 22               | 24    | 31                |
|               |                   |               |                                                                                                    |                  |    |     |       |               |                                                             |               |                                                                                                    |                  |                  |       |                   |
| 4             | - DESCENT CONTROL |               |                                                                                                    | Signal Name      | I  | 1   |       | 6             | M E/R (INTELLIGENT<br>VER DISTRIBUTION<br>DULE ENGINE ROOM) | 17            | 6         15         1         3           6         15         14         12         11         10                                                            | Signal Name      | O LIGHT POSITION |       | SIGNAL GROUND     |
| M25           | e HILL            | r GRA         |                                                                                                    | olor of<br>Wire  | ٩  | ш   |       | E115          |                                                             | r GRA         | 9 8 7<br>18 17 16                                                                                                    | olor of<br>Wire  | >                | . I   | 2                 |

Connector No.

Connector Color GRAY

Connector Name

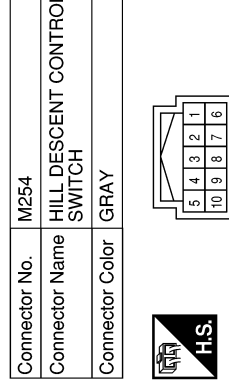

< WIRING

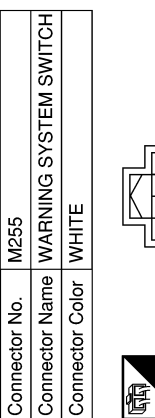

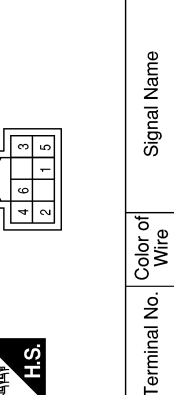

H.S.

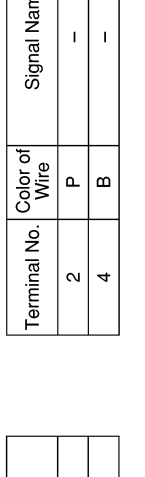

Т Т

ശ മ

ო 4

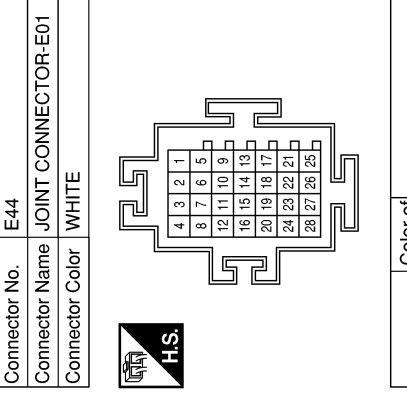

H.S.

F

Color of Wire

Terminal No.

4

12

| Signal Name      | I | I | I | I  |
|------------------|---|---|---|----|
| Color of<br>Wire | L | Р | Г | Р  |
| Terminal No.     | 5 | 9 | ი | 10 |

AALIA4336GB

# Connector Color WHITE Connector No.

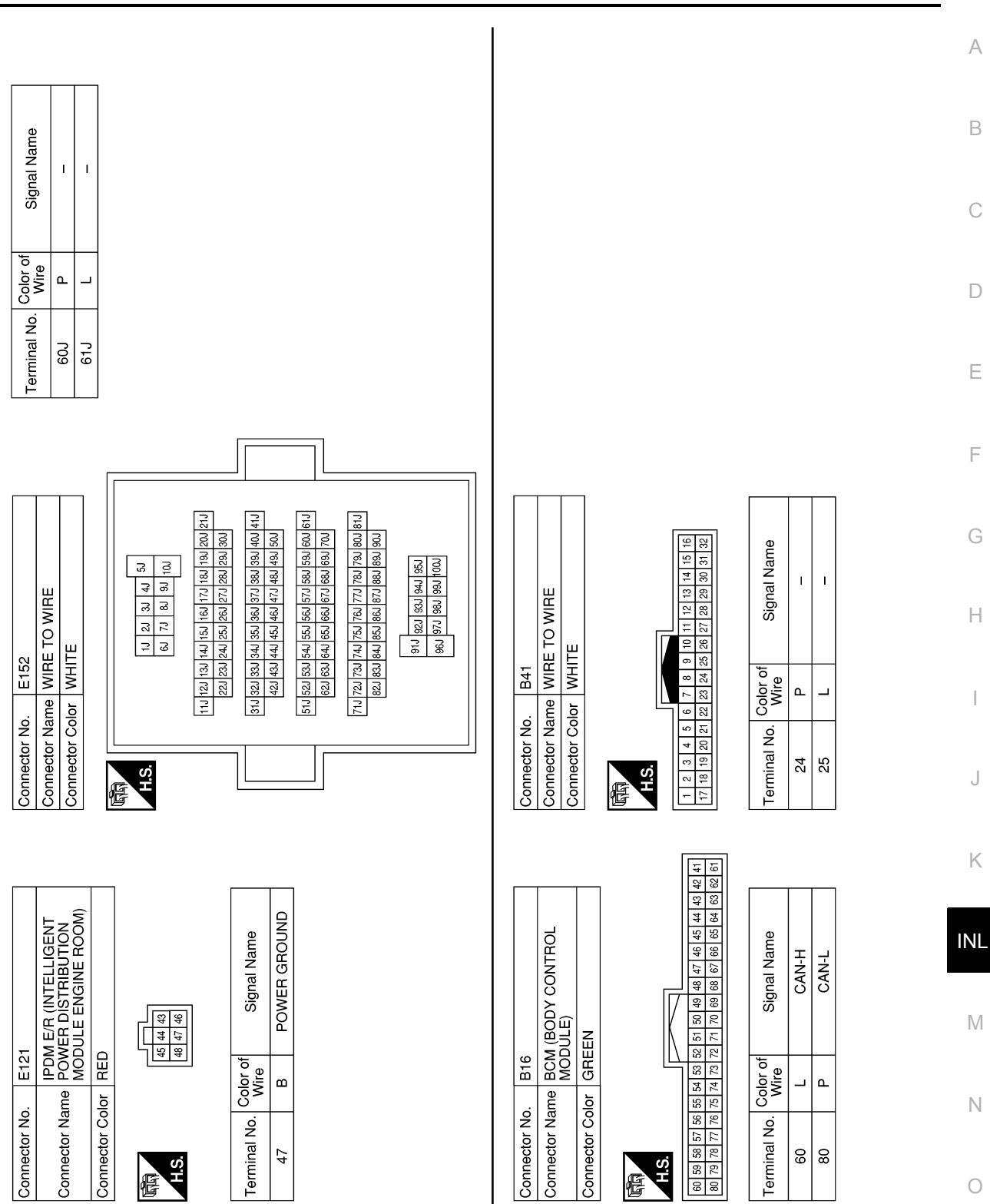

AALIA4247GB

Р

#### **ILLUMINATION**

#### < WIRING DIAGRAM >

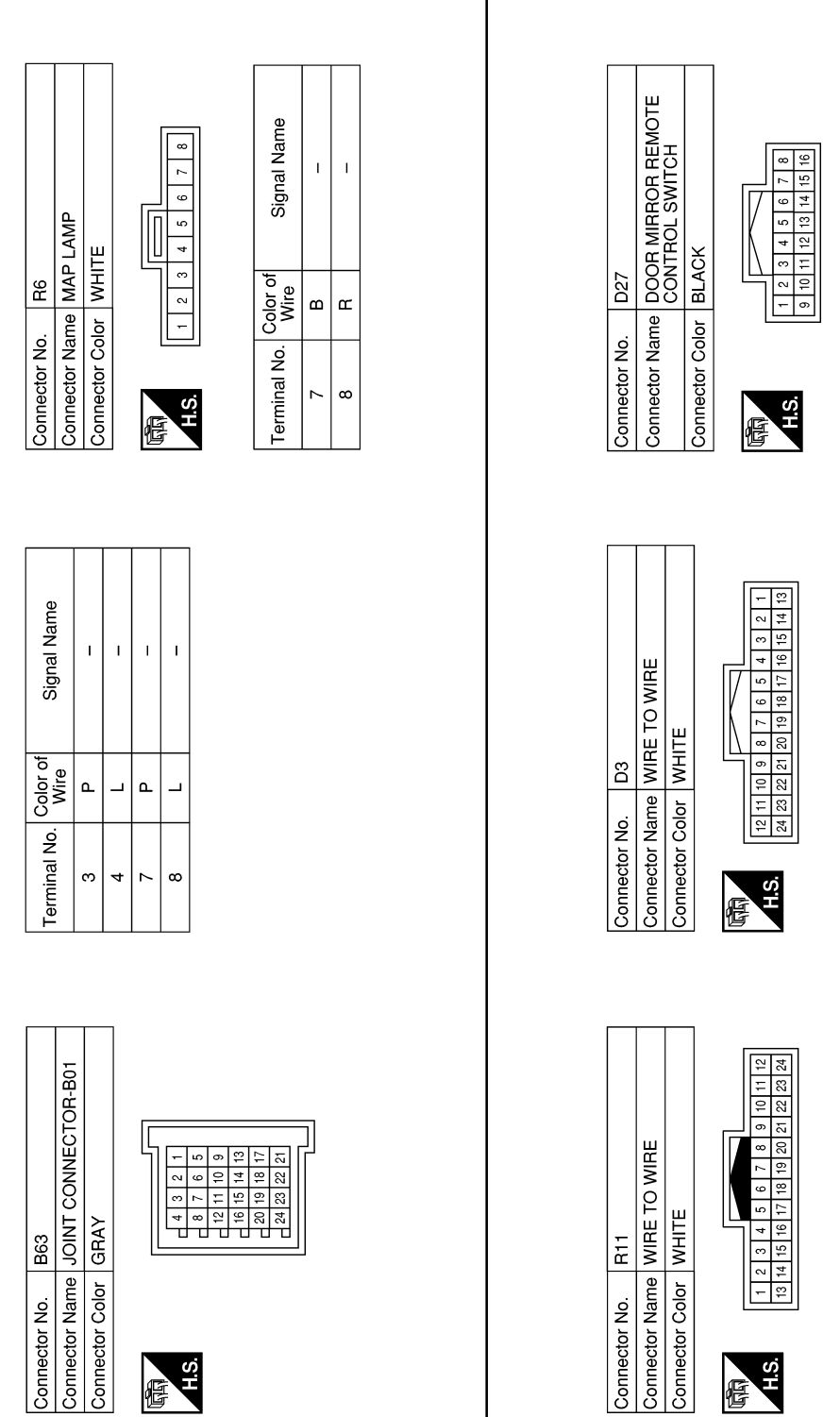

Vame Terminal No. Color of Signal Name 13 LAVR – 14 LAVB – 14 LAVB –

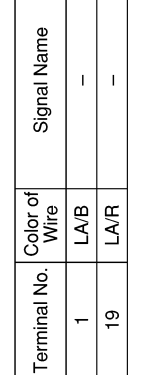

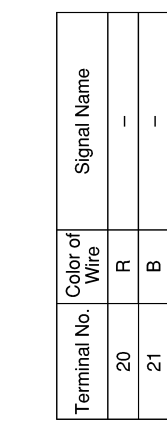

AALIA4248GB

< BASIC INSPECTION >

# BASIC INSPECTION DIAGNOSIS AND REPAIR WORKFLOW

Work Flow

INFOID:000000012423215

А

**OVERALL SEQUENCE** 

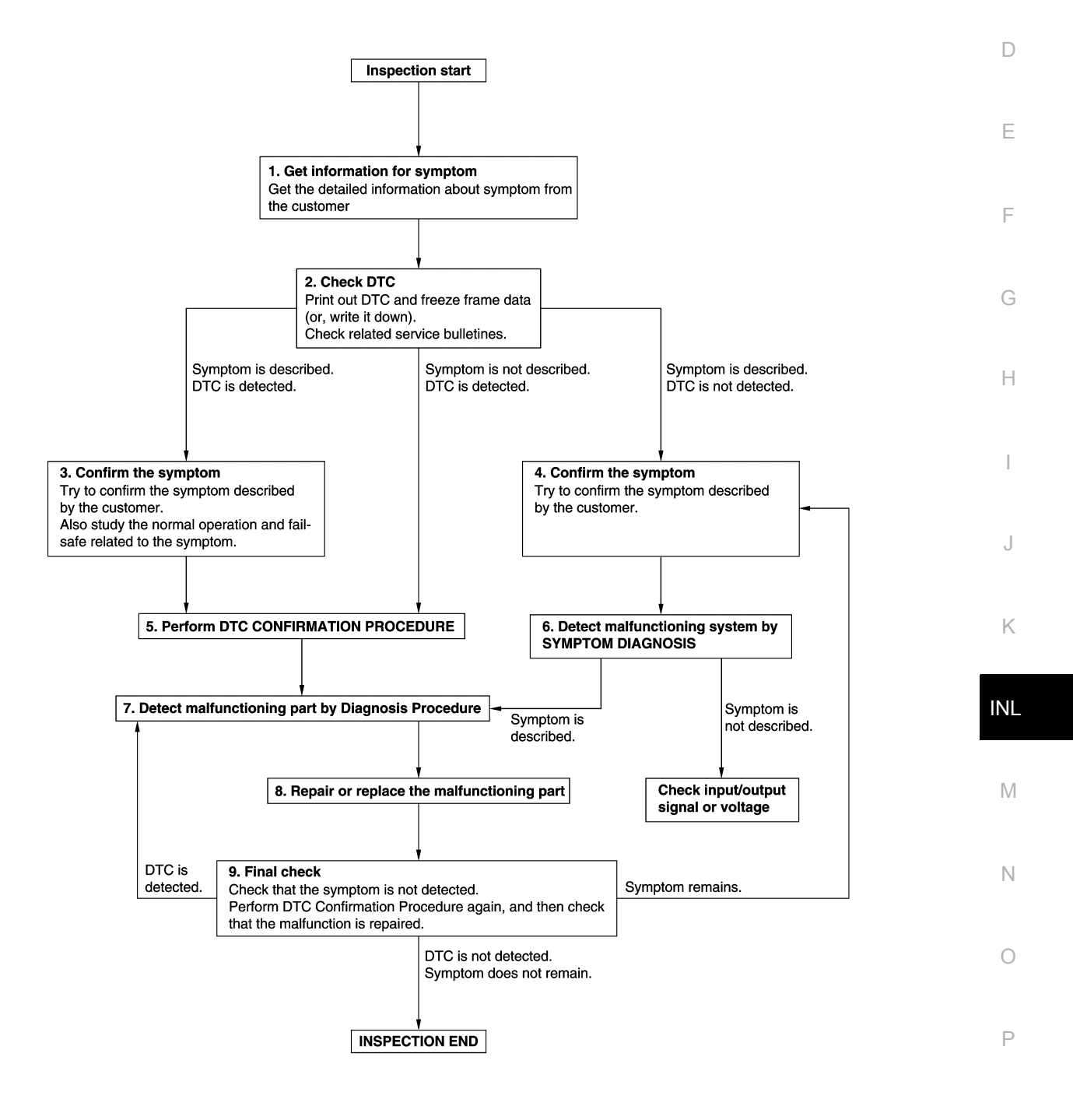

JMKIA8652GB

< BASIC INSPECTION >

#### **1.**GET INFORMATION FOR SYMPTOM

- 1. Get detailed information from the customer about the symptom (the condition and the environment when the incident/malfunction occurs).
- 2. Check operation condition of the function that is malfunctioning.

#### >> GO TO 2.

#### 2.CHECK DTC

- 1. Check DTC.
- 2. Perform the following procedure if DTC is detected:
- Record DTC and freeze frame data (Print them out using CONSULT.)
- Erase DTC.
- Study the relationship between the cause detected by DTC and the symptom described by the customer.
- 3. Check related service bulletins for information.

#### Are any symptoms described and any DTC detected?

Symptom is described, DTC is detected>>GO TO 3. Symptom is described, DTC is not detected>>GO TO 4. Symptom is not described, DTC is detected>>GO TO 5.

#### **3.**CONFIRM THE SYMPTOM

Try to confirm the symptom described by the customer. Also study the normal operation and fail-safe related to the symptom. Verify relation between the symptom and the condition when the symptom is detected.

#### >> GO TO 5.

#### **4.**CONFIRM THE SYMPTOM

Try to confirm the symptom described by the customer. Verify relation between the symptom and the condition when the symptom is detected.

#### >> GO TO 6.

#### **5.**PERFORM DTC CONFIRMATION PROCEDURE

Perform DTC CONFIRMATION PROCEDURE for the detected DTC, and then check that DTC is detected again. At this time, always connect CONSULT to the vehicle, and check self diagnostic results in real time. **NOTE:** 

- Freeze frame data is useful if the DTC is not detected.
- Perform Component Function Check if DTC CONFIRMATION PROCEDURE is not included on Service Manual. This simplified check procedure is an effective alternative though DTC cannot be detected during this check.

If the result of Component Function Check is NG, it is the same as the detection of DTC by DTC CONFIR-MATION PROCEDURE.

#### Is DTC detected?

YES >> GO TO 7.

NO >> Check according to <u>GI-45. "Intermittent Incident"</u>.

**6**.DETECT MALFUNCTIONING SYSTEM BY SYMPTOM DIAGNOSIS

Detect malfunctioning system according to SYMPTOM DIAGNOSIS based on the confirmed symptom in step 4, and determine the trouble diagnosis order based on possible causes and symptom.

#### Is the symptom described?

YES >> GO TO 7.

NO >> Monitor input data from related sensors or check voltage of related module terminals using CON-SULT.

#### 7. DETECT MALFUNCTIONING PART BY DIAGNOSTIC PROCEDURE

Inspect according to Diagnostic Procedure of the system. Is malfunctioning part detected?

#### DIAGNOSIS AND REPAIR WORKFLOW

| А |
|---|
|   |
| В |
| C |
| C |
| D |
|   |
| E |
|   |
| F |
|   |
| G |
|   |
| Н |
|   |
| I |
|   |

INL

J

Κ

M

Ν

0

Р

#### INTERIOR ROOM LAMP POWER SUPPLY CIRCUIT

#### < DTC/CIRCUIT DIAGNOSIS >

# DTC/CIRCUIT DIAGNOSIS INTERIOR ROOM LAMP POWER SUPPLY CIRCUIT

#### Description

Provides the interior room lamp power supply. Also cuts the power supply when the interior room lamp battery saver is activating.

#### Component Function Check

**1.**CHECK INTERIOR ROOM LAMP POWER SUPPLY FUNCTION

#### CONSULT ACTIVE TEST

- 1. Turn ignition switch ON.
- 2. Turn each interior room lamp ON:
- Map lamp assembly
- Room lamp
- Personal lamps 2nd row
- Luggage room lamp
- 3. Select "BATTERY SAVER" in "Active Test" of "BCM".
- 4. With operating the test items, check that each interior room lamp turns ON/OFF.

#### Off : Interior room lamp OFF

#### On : Interior room lamp ON

#### Does each interior room lamp turn ON/OFF?

- YES >> Interior room lamp power supply circuit is normal.
- NO >> Refer to INL-46, "Diagnosis Procedure".

#### Diagnosis Procedure

#### 1. CHECK INTERIOR ROOM LAMP POWER SUPPLY OUTPUT

#### CONSULT ACTIVE TEST

- 1. Turn ignition switch ON.
- Select "BATTERY SAVER" in "Active Test" of "BCM".
- 3. With operating the test item, check continuity between BCM harness connector and ground.

| B         | СМ       |        |               |      |            |
|-----------|----------|--------|---------------|------|------------|
| (         | +)       | ()     | Test          | item | Continuity |
| Connector | Terminal | Ť      |               |      |            |
| M18       | 4        | Ground |               | Off  | No         |
| WITO      | 4        | Ground | BATTERT SAVER | On   | Yes        |

#### Is the inspection result normal?

YES >> GO TO 2.

#### 2. CHECK INTERIOR ROOM LAMP RELAY SIGNAL OPEN CIRCUIT

- 1. Turn ignition switch OFF.
- 2. Disconnect the BCM connector and room lamp relay.
- 3. Check continuity between BCM harness connector and room lamp relay harness connector.

| B         | СМ       | Room lamp relay |          | Continuity |
|-----------|----------|-----------------|----------|------------|
| Connector | Terminal | Connector       | Terminal | Continuity |
| M18       | 4        | M12             | 2        | Yes        |

Is the inspection result normal?

INFOID:000000012423218

INFOID:000000012423217

INFOID:000000012423216

NO >> Replace BCM. Refer to <u>BCS-76</u>, "<u>Removal and Installation</u>" (with Intelligent Key system) or <u>BCS-137</u>, "<u>Removal and Installation</u>" (without Intelligent Key system).

#### INTERIOR ROOM LAMP POWER SUPPLY CIRCUIT

< DTC/CIRCUIT DIAGNOSIS >

|                                                                                                    | oom lamp relay harness connec                                                                                                    | tor.                                                                                                    |                                                       |                                |
|----------------------------------------------------------------------------------------------------|----------------------------------------------------------------------------------------------------|----------------------------------------------------------------------------------------------------|-------------------------------------------------------|--------------------------------|
|                                                                                                    | Room lamp relay                                                                                                    |                                                                                                    |                                                       | Voltage                        |
| (                                                                                                    | Connector                                                                                                    | Terminal                                                                                                    |                                                       | (Approx.)                      |
|                                                                                                    | M12                                                                                                    | 1                                                                                                    | E                                                     | attery voltage                 |
|                                                                                                    |                                                                                                    | 3                                                                                                    |                                                       | , ,                            |
| <u>e inspection result</u><br>S >> GO TO 4.<br>) >> Repair or re                                                                                                    | <u>normal?</u><br>eplace harnesses.<br>ROOM LAMP RELAY POWER                                                                                                    |                                                                                                    | UT                                                    |                                |
| Reconnect room la<br>Check voltage at ro                                                                                                    | mp relay.<br>com lamp relay harness connec                                                                                                    | etor.                                                                                                    |                                                       |                                |
|                                                                                                    | Room lamp relay                                                                                                    |                                                                                                    |                                                       | Voltage                        |
| (                                                                                                    | Connector                                                                                                    | Terminal                                                                                                    |                                                       | (Approx.)                      |
|                                                                                                    | M12                                                                                                    | 5                                                                                                    | E                                                     | attery voltage                 |
| Map lamp assembl                                                                                                    | y R6                                                                                                    |                                                                                                    |                                                       |                                |
| Room lamp R15<br>Personal lamps 2nd<br>Vanity mirror lamp<br>Vanity mirror lamp<br>Luggage room lam<br>Check continuity be                                                                                                    | d row R16<br>LH R14<br>RH R10<br>p B118<br>etween room lamp relay connec                                                                                                    | ctor M12 and inte                                                                                                    | erior room lamp co                                    | onnector in ques               |
| Room lamp R15<br>Personal lamps 2n<br>Vanity mirror lamp<br>Vanity mirror lamp<br>Luggage room lam<br>Check continuity be<br>Room lamp relay                                                                                                    | d row R16<br>LH R14<br>RH R10<br>p B118<br>etween room lamp relay connec<br>Each inte                                                                                                    | ctor M12 and inte                                                                                                    | erior room lamp co                                    | onnector in ques               |
| Room lamp R15<br>Personal lamps 2n<br>Vanity mirror lamp<br>Vanity mirror lamp<br>Luggage room lam<br>Check continuity be<br>Room lamp relay                                                                                                    | d row R16<br>LH R14<br>RH R10<br>p B118<br>etween room lamp relay connect<br>Each inter<br>Connector                                                                                                    | ctor M12 and inte<br>erior room lamp                                                                                                    | erior room lamp co<br>Terminal                        | onnector in ques               |
| Room lamp R15<br>Personal lamps 2n<br>Vanity mirror lamp<br>Vanity mirror lamp<br>Luggage room lam<br>Check continuity be<br>Room lamp relay                                                                                                    | d row R16<br>LH R14<br>RH R10<br>p B118<br>etween room lamp relay connect<br>Each inte<br>Connector<br>Map lamp assembly                                                                                                    | ctor M12 and intererior room lamp                                                                                                    | erior room lamp co<br>Terminal                        | onnector in ques<br>Continuity |
| Room lamp R15<br>Personal lamps 2n<br>Vanity mirror lamp<br>Vanity mirror lamp<br>Luggage room lam<br>Check continuity be<br>Room lamp relay                                                                                                    | d row R16<br>LH R14<br>RH R10<br>p B118<br>etween room lamp relay connect<br>Each inte<br>Connector<br>Map lamp assembly<br>Room lamp                                                                                                  | ctor M12 and inte<br>erior room lamp<br>R6<br>R15                                                                                                    | erior room lamp co<br>Terminal<br>1<br>2              | onnector in ques               |
| Room lamp R15Personal lamps 2nd<br>Vanity mirror lamp<br>Vanity mirror lamp<br>Luggage room lam<br>Check continuity beRoom lamp relayInnectorTerminalM125                                                                                                    | d row R16<br>LH R14<br>RH R10<br>p B118<br>etween room lamp relay connect<br>Each inte<br>Connector<br>Map lamp assembly<br>Room lamp<br>Personal lamps 2nd row                                                                        | ctor M12 and intererior room lamp<br>R6<br>R15<br>R16                                                                                                    | Terminal                                              | Onnector in ques               |
| Room lamp R15         Personal lamps 2nd         Vanity mirror lamp         Vanity mirror lamp         Luggage room lamp         Check continuity be         Room lamp relay         nnnector         Terminal         M12       5                                                                                                    | d row R16<br>LH R14<br>RH R10<br>p B118<br>etween room lamp relay connect<br>Each inte<br>Connector<br>Map lamp assembly<br>Room lamp<br>Personal lamps 2nd row<br>Vanity mirror lamp LH                                               | ctor M12 and interest of the second second s | Terminal                                              | Continuity                     |
| Room lamp R15<br>Personal lamps 2n<br>Vanity mirror lamp<br>Vanity mirror lamp<br>Luggage room lam<br>Check continuity be<br>Room lamp relay<br>Innector Terminal                                                                                                    | d row R16<br>LH R14<br>RH R10<br>p B118<br>etween room lamp relay connector<br>Each inte<br>Connector<br>Map lamp assembly<br>Room lamp<br>Personal lamps 2nd row<br>Vanity mirror lamp LH<br>Vanity mirror lamp RH                    | ctor M12 and intererior room lamp<br>R6<br>R15<br>R16<br>R14<br>R10<br>P118                                                                                                    | Terminal                                              | onnector in ques<br>Continuity |
| Room lamp R15<br>Personal lamps 2n<br>/anity mirror lamp<br>/anity mirror lamp<br>/anity bar<br>/anity mirror lamp<br>/anity bar<br>/anity bar<br>/anity fill<br>/anity fill<br>/anity fil | d row R16<br>LH R14<br>RH R10<br>p B118<br>etween room lamp relay connect<br>Each inte<br>Connector<br>Map lamp assembly<br>Room lamp<br>Personal lamps 2nd row<br>Vanity mirror lamp LH<br>Vanity mirror lamp RH<br>Luggage room lamp | ctor M12 and interest<br>erior room lamp<br>R6<br>R15<br>R16<br>R16<br>R14<br>R10<br>B118                                                                                                    | Terminal<br>1<br>2<br>2<br>1<br>1<br>1<br>1<br>1<br>1 | Continuity                     |

| Revision:   | Sei | otem | ber | 201 | 5 |
|-------------|-----|------|-----|-----|---|
| 11011010111 | 00  |      | 001 | 201 | ~ |

Connector

M12

Ground

Terminal

5

No

#### INTERIOR ROOM LAMP POWER SUPPLY CIRCUIT

< DTC/CIRCUIT DIAGNOSIS >

Is the inspection result normal?

- YES >> Check that each interior lamp has no internal short circuit.
- NO >> Repair or replace harnesses.

#### INTERIOR ROOM LAMP CONTROL CIRCUIT

| < DTC/CIRCUIT                                                                                                    | DIAGNOSIS >                                                                                                 |                                                                   |                                                       |                                      |                        |        |
|----------------------------------------------------------------------------------------------------|----------------------------------------------------------------------------------------------------|-------------------------------------------------------------------|-------------------------------------------------------|--------------------------------------|------------------------|--------|
| INTERIOR R                                                                                                    | ROOM LAMP                                                                                                   | CONTROL (                                                         | CIRCUIT                                               |                                      |                        | ^      |
| Description                                                                                                    |                                                                                                    |                                                                   |                                                       |                                      | INFOID:000000012423219 | A      |
| Controls each inte                                                                                                    | erior room lamp (gr                                                                                         | ound side) by PWI                                                 | VI signal.                                            |                                      |                        | В      |
| PWM signal control                                                                                                    | ol period is approx                                                                                         | imately 250 Hz (in                                                | the gradual brigh                                     | tening/dimming).                     |                        |        |
| Component Fu                                                                                                    | unction Check                                                                                               |                                                                   |                                                       |                                      | INFOID:000000012423220 | С      |
| CAUTION:<br>Before performin<br>• Interior room la<br>• Map lamp bulb<br>• Room lamp bul                                                                                                    | ng the diagnosis,<br>amp power supply<br>Ib                                                                 | check that the fo<br>/                                            | llowing is norma                                      | al:                                  |                        | D      |
| 1.CHECK INTER                                                                                                    | RIOR ROOM LAMP                                                                                              | CONTROL FUNC                                                      | CTION                                                 |                                      |                        | E      |
| CONSULT ACT<br>1. Switch the ma<br>2. Turn ignition s<br>3. Select "INT I                                                                                                    | IVE TEST<br>ap lamp switch and<br>switch ON.<br>AMP" in "Active Te                                          | room lamp switch                                                  | to DOOR.                                              |                                      |                        | F      |
| <ol> <li>Gelect INT L/</li> <li>With operating ming).</li> </ol>                                                                                                    | g the test items, ch                                                                                        | eck that each inter                                               | rior room lamp tui                                    | ms ON/OFF (gradua                    | al brightening/dim-    | G      |
| On :                                                                                                    | Interior room lam                                                                                           | p gradual brighte                                                 | ening                                                 |                                      |                        |        |
| Off :                                                                                                    | Interior room lam                                                                                           | p gradual dimmir                                                  | าg                                                    |                                      |                        | Η      |
| Does the interior r                                                                                                    | oom lamp turns Ol                                                                                           | <u>N/OFF (gradual bri</u>                                         | ghtening/dimming                                      | <u>g)?</u>                           |                        |        |
| NO >> Refer                                                                                                    | to <u>INL-49, "Diagno</u>                                                                                   | osis Procedure".                                                  |                                                       |                                      |                        |        |
| Diagnosis Pro                                                                                                    | cedure                                                                                                    |                                                                   |                                                       |                                      | INFOID:000000012423221 |        |
| 1.CHECK INTER                                                                                                    | RIOR ROOM LAMP                                                                                              | CONTROL OUT                                                       | PUT                                                   |                                      |                        | J      |
| CONSULT ACT<br>1. Turn ignition s<br>2. Remove all th<br>3. Turn ignition s<br>4. Select "INT L/<br>5. With operation                                                                                                    | TVE TEST<br>switch OFF.<br>le bulbs of map lan<br>switch ON.<br>AMP" in "Active Te<br>lig the test item, ch | np and room lamp.<br>st" of "BCM".<br>eck continuity betw         | veen BCM harnes                                       | ss connector and gr                  | ound.                  | K      |
| ВС                                                                                                    | CM                                                                                                    |                                                                   | Te                                                    | st item                              | Continuity             | M      |
| Connector                                                                                                    | Terminal                                                                                                    | Ground                                                            |                                                       | On                                   |                        |        |
| M20                                                                                                    | 162                                                                                                    |                                                                   | INT LAMP                                              | Off                                  | No                     | Ν      |
| Is the inspection revealed on the section of the section of the se | esult normal?<br>O 2.<br>TO 3.<br>blace BCM. Refer<br>137, "Removal and<br>RIOR ROOM LAMF                   | to <u>BCS-76, "Rem</u><br>I Installation" (with<br>? CONTROL OPEN | oval and Installa<br>out Intelligent Key<br>N CIRCUIT | tion" (with Intelliger<br>/ system). | nt Key system) or      | 0<br>P |
| 1. Turn ignition s                                                                                                    | witch OFF.                                                                                                  | o lamp assembly a                                                 | nd room lamp co                                       | nnector                              |                        |        |

Disconnect BCM connector, map lamp assembly and room lamp connector.
 Check continuity between BCM harness connector and map lamp assembly harness connector.

#### INTERIOR ROOM LAMP CONTROL CIRCUIT

#### < DTC/CIRCUIT DIAGNOSIS >

| B         | СМ       | Map lamp  | assembly | Continuity |
|-----------|----------|-----------|----------|------------|
| Connector | Terminal | Connector | Terminal | Continuity |
| M20       | 162      | R6        | 3        | Yes        |

4. Check continuity between BCM harness connector and room lamp harness connector.

| B         | СМ       | Roon      | n lamp   | Continuity |
|-----------|----------|-----------|----------|------------|
| Connector | Terminal | Connector | Terminal | Continuity |
| M20       | 162      | R15       | 1        | Yes        |

Is the inspection result normal?

YES >> Replace map lamp assembly or room lamp.

NO >> Repair or replace harnesses.

#### $\mathbf{3}.$ CHECK INTERIOR ROOM LAMP CONTROL SHORT CIRCUIT

#### 1. Turn ignition switch OFF.

2. Disconnect BCM connector, map lamp assembly connector and room lamp connector.

3. Check continuity between BCM harness connector and ground.

| B         | CM       |        | Continuity |
|-----------|----------|--------|------------|
| Connector | Terminal | Ground | Continuity |
| M20       | 162      |        | No         |

#### Is the inspection result normal?

YES >> Replace BCM. Refer to <u>BCS-76, "Removal and Installation"</u> (with Intelligent Key system) or <u>BCS-137, "Removal and Installation"</u> (without Intelligent Key system).

NO >> Repair or replace harnesses.

| < DTC/CIRCUIT DIAGNOSIS > |
|---------------------------|
| LUGGAGE ROOM LAMP CIRCUIT |

| <b>-</b> • •                                                                                                    |                                                   |                                                                                                    |                                                                                        |                                                                         |                                                                                 |
|----------------------------------------------------------------------------------------------------|---------------------------------------------------|----------------------------------------------------------------------------------------------------|----------------------------------------------------------------------------------------|-------------------------------------------------------------------------|---------------------------------------------------------------------------------|
| Jescription                                                                                                    |                                                   |                                                                                                    |                                                                                        |                                                                         | INFOID:000000012423222                                                          |
| Controls the lugga                                                                                                    | ge room lamp (gro<br>cedure                       | ound side) to turn t                                                                                                    | he luggage room                                                                        | lamp ON and (                                                           | DFF.                                                                            |
| CAUTION:<br>Before performin<br>Interior room la<br>Luggage room                                                                                                    | ng the diagnosis,<br>mp power suppl<br>lamp bulb  | check that the fo<br>y                                                                                                    | llowing is norma                                                                       | al:                                                                     |                                                                                 |
| <ol> <li>Turn ignition s</li> <li>Remove the lu</li> <li>Check continu</li> </ol>                                                                                                    | witch OFF.<br>uggage room lamp<br>ity between BCM | bulb.<br>barness connector                                                                                                    | r and ground.                                                                          |                                                                         |                                                                                 |
| B                                                                                                    | CM                                                | -                                                                                                    | Co                                                                                     | ndition                                                                 | Continuity                                                                      |
| B23                                                                                                    | 151                                               | Ground                                                                                                    | Back door                                                                              | Open                                                                    | Yes                                                                             |
|                                                                                                    |                                                   |                                                                                                    |                                                                                        | Closed                                                                  | No                                                                              |
| BCS-                                                                                                    | 137, "Removal and                                 | to <u>BCS-76, "Rem</u><br><u>Installation"</u> (with                                                                                                    | oval and Installa<br>out Intelligent Key                                               | <u>tion"</u> (with Inte<br>/ system).                                   | lligent Key system) or                                                          |
| BCS<br>CHECK LUGG<br>Disconnect BC<br>Check continu                                                                                                    | AGE ROOM LAM                                      | to <u>BCS-76, "Rem</u><br><u>Installation"</u> (with<br>OPEN CIRCUIT<br>harness connector                                                                                          | oval and Installa<br>out Intelligent Key<br>r and luggage roo                          | <u>tion"</u> (with Inte<br>/ system).<br>m lamp harnes                  | lligent Key system) or<br>s connector.                                          |
| BCS-<br>CHECK LUGG.<br>Disconnect B(<br>Check continu                                                                                                    | AGE ROOM LAM                                      | to <u>BCS-76, "Rem</u><br><u>Installation"</u> (with<br>POPEN CIRCUIT<br>harness connector                                                                                         | noval and Installa<br>out Intelligent Key<br>r and luggage roo<br>Luggage room lar     | tion" (with Inte<br>y system).<br>m lamp harnes                         | lligent Key system) or<br>s connector.                                          |
| BCS-<br>2.CHECK LUGG<br>1. Disconnect B(<br>2. Check continu<br>Connector<br>B23                                                                                                    | AGE ROOM LAM                                      | to <u>BCS-76, "Rem</u><br><u>Installation"</u> (with<br>POPEN CIRCUIT<br>harness connector                                                                                         | r and luggage roo                                                                      | tion" (with Inte<br>y system).<br>m lamp harnes<br>mp<br>Terminal<br>2  | Iligent Key system) or<br>s connector.<br>Continuity<br>Yes                     |
| 2.CHECK LUGG<br>1. Disconnect B(<br>2. Check continu<br>Connector<br>B23<br>s the inspection re<br>YES >> Repla<br>NO >> Repai<br>3.CHECK LUGG,<br>1. Disconnect B(<br>Disconnect B(<br>Disconnec | AGE ROOM LAM                                      | to <u>BCS-76, "Rem</u><br><u>Installation"</u> (with<br>POPEN CIRCUIT<br>harness connector<br>harness connector<br>Com<br>B<br>amp.<br>sses.<br>P SHORT CIRCUI                     | r and luggage roo<br>Luggage room lan<br>hector                                        | tion" (with Inte<br>y system).<br>m lamp harnes<br>mp<br>Terminal<br>2  | Iligent Key system) or<br>s connector.<br>Continuity<br>Yes                     |
| 2.CHECK LUGG<br>1. Disconnect B(<br>2. Check continu<br>Connector<br>B23<br><u>s the inspection re</u><br>YES >> Repla<br>NO >> Repai<br>3.CHECK LUGG<br>1. Disconnect B(<br>2. Check continu                                                                                                    | AGE ROOM LAM                                      | to <u>BCS-76, "Rem</u><br><u>Installation"</u> (with<br>POPEN CIRCUIT<br>harness connector<br>harness connector<br>B<br>amp.<br>sses.<br>P SHORT CIRCUIT<br>harness connector      | r and luggage roo<br>Luggage room lan<br>hector<br>118<br>T<br>r and ground.           | tion" (with Inte<br>y system).<br>m lamp harnes<br>mp<br>Terminal<br>2  | Iligent Key system) or<br>s connector.<br>Continuity<br>Yes                     |
| 2.CHECK LUGG<br>1. Disconnect B(<br>2. Check continu<br>Connector<br>B23<br><u>s the inspection re</u><br>YES >> Repla<br>NO >> Repai<br>3.CHECK LUGG<br>1. Disconnect B(<br>2. Check continu<br>Connector                                                                                                    | AGE ROOM LAM                                      | to <u>BCS-76, "Rem</u><br><u>Installation"</u> (with<br>POPEN CIRCUIT<br>harness connector<br>harness connector<br>amp.<br>sses.<br>P SHORT CIRCUI<br>harness connector            | r and luggage roo<br>Luggage room lai<br>nector<br>118<br>T<br>r and ground.           | tion" (with Inter<br>y system).<br>m lamp harnes<br>mp<br>Terminal<br>2 | Iligent Key system) or<br>s connector.<br>Continuity<br>Yes<br>Continuity       |
| 2.CHECK LUGG<br>Disconnect B(<br>Connector<br>B23<br>s the inspection re<br>YES >> Repla<br>NO >> Repai<br>3.CHECK LUGG<br>Disconnect B(<br>Connector<br>B23                                                                                                    | AGE ROOM LAM                                      | to <u>BCS-76, "Rem</u><br><u>Installation"</u> (with<br>POPEN CIRCUIT<br>harness connector<br>harness connector<br>amp.<br>sses.<br>PSHORT CIRCUI<br>harness connector<br>Terminal | r and luggage roo<br>Luggage room lan<br>hector<br>118<br>T<br>r and ground.<br>Ground | tion" (with Inter<br>y system).<br>m lamp harnes<br>mp<br>Terminal<br>2 | Iligent Key system) or<br>s connector.<br>Continuity<br>Yes<br>Continuity<br>No |

YES >> Replace BCM. Refer to BCS-76. "Removal and Installation" (with Intelligent Key system) or BCS-137. "Removal and Installation" (without Intelligent Key system).

>> Repair or replace harnesses. NO

Ρ

#### **PUSH-BUTTON IGNITION SWITCH ILLUMINATION CIRCUIT**

#### < DTC/CIRCUIT DIAGNOSIS >

#### PUSH-BUTTON IGNITION SWITCH ILLUMINATION CIRCUIT

#### Description

Provides the power supply and the ground to control the push button ignition switch illumination.

#### **Component Function Check**

1. CHECK PUSH BUTTON IGNITION SWITCH ILLUMINATION OPERATION

#### CONSULT ACTIVE TEST

- 1. Turn the ignition switch ON.
- 2. Select "ENGINE SW ILLUMI" in "Active Test" of "BCM".
- 3. With operating the test items, check that the push button ignition switch illumination turns ON/OFF.

#### On : Push button ignition switch illumination ON

#### Off : Push button ignition switch illumination OFF

Does the push button ignition switch illumination turn ON/OFF?

- YES >> Ignition switch illumination circuit is normal.
- NO >> Refer to INL-52, "Diagnosis Procedure".

#### **Diagnosis** Procedure

INFOID:000000012423226

#### $1. {\sf check push button ignition switch illumination power supply output}$

- 1. Turn ignition switch OFF.
- 2. Disconnect ignition switch connector.
- 3. Check voltage between ignition switch harness connector and ground.

| (+)<br>Ignition switch |          | ()     | Condition                       |     | Voltage<br>(Approx.) |  |
|------------------------|----------|--------|---------------------------------|-----|----------------------|--|
| Connector              | Terminal |        |                                 |     |                      |  |
| M17                    | Q        | Ground | Push button ignition switch il- | ON  | Battery voltage      |  |
| IVI I 7                | 0        | Ground | lumination                      | OFF | 0 V                  |  |

Is the inspection result normal?

YES >> GO TO 4.

NO >> GO TO 2.

2. CHECK PUSH BUTTON IGNITION SWITCH ILLUMINATION POWER SUPPLY OPEN CIRCUIT

- 1. Turn the ignition switch OFF.
- 2. Disconnect BCM connector.

3. Check continuity between BCM harness connector and the ignition switch harness connector.

| BCM       |          | Ignition switch |          | Continuity |  |
|-----------|----------|-----------------|----------|------------|--|
| Connector | Terminal | Connector       | Terminal | Continuity |  |
| M19       | 88       | M17             | 8        | Yes        |  |

#### Is the inspection result normal?

YES >> GO TO 3.

NO >> Repair or replace harnesses.

#### ${f 3.}$ CHECK PUSH BUTTON IGNITION SWITCH ILLUMINATION POWER SUPPLY SHORT CIRCUIT

Check continuity between BCM harness connector and ground.

| B         | CM       |        | Continuity |
|-----------|----------|--------|------------|
| Connector | Terminal | Ground | Continuity |
| M19       | 88       |        | No         |

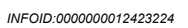

INFOID:000000012423225

#### **PUSH-BUTTON IGNITION SWITCH ILLUMINATION CIRCUIT**

< DTC/CIRCUIT DIAGNOSIS >

Is the inspection result normal?

YES >> Replace BCM. Refer to <u>BCS-76, "Removal and Installation"</u> (with Intelligent Key system) or <u>BCS-</u> <u>137, "Removal and Installation"</u> (without Intelligent Key system).

NO >> Repair or replace harnesses.

#### 4. CHECK PUSH BUTTON IGNITION SWITCH ILLUMINATION GROUND CIRCUIT

- 1. Turn the ignition switch OFF.
- 2. Check continuity between ignition switch harness connector and ground.

| Ignition switch |                     |                            | Continuity                     |            |   |
|-----------------|---------------------|----------------------------|--------------------------------|------------|---|
|                 | Connector           | Terminal                   | Ground                         | Continuity |   |
|                 | M17                 | 7                          |                                | Yes        | D |
| Is the in       | spection result nor | mal?                       |                                |            |   |
| YES             | >> Replace ignition | on switch. Refer to PCS-92 | 2. "Removal and Installation". |            | E |

YES >> Replace ignition switch. Refer to <u>P(</u> NO >> Repair or replace harnesses.

INL

В

F

Н

J

Κ

M

- 0
- Ρ

# SYMPTOM DIAGNOSIS INTERIOR LIGHTING SYSTEM SYMPTOMS

#### Symptom Table

INFOID:000000012423227

#### **CAUTION:**

Perform the "Self Diagnostic Result" with CONSULT before the symptom diagnosis. Perform the trouble diagnosis if any DTC is detected.

| Symptom                                                                                                    | Possible cause                                                                                                    | Inspection item                                                                                                    |
|----------------------------------------------------------------------------------------------------|----------------------------------------------------------------------------------------------------|----------------------------------------------------------------------------------------------------|
| All the following lamps do not turn ON: <ul> <li>Map lamp assembly</li> <li>Room lamp</li> <li>Luggage room lamp</li> </ul>                                                                             | <ul> <li>Harness between BCM and each interior room lamp</li> <li>BCM</li> </ul>                                                           | Interior room lamp power supply cir-<br>cuit<br>Refer to <u>INL-46</u> .                                                                                                    |
| <ul> <li>Interior room lamp does not turn ON even though the door is open.</li> <li>(It turns ON when turning the interior room lamp ON.)</li> <li>Interior room lamp does not turn OFF even</li> </ul> | <ul> <li>Harness between BCM and each<br/>door switch</li> <li>Harness between BCM and each<br/>interior room lamp</li> <li>BCM</li> </ul> | Door switch circuit<br>Refer to <u>DLK-160,</u><br><u>"Component Function Check"</u> (with<br>Intelligent Key system) or <u>DLK-335,</u><br><u>"Component Function Check"</u> (with-<br>out Intelligent Key system).        |
| though the door is closed.                                                                                                    |                                                                                                    | Interior room lamp control circuit Refer to INL-49.                                                                                                    |
| Interior room lamp timer does not activate.<br>(It turns ON/ OFF when the door opens/closes.)                                                                                                    |                                                                                                    | Check the interior room lamp setting.<br>Refer to INL-9. "INTERIOR ROOM<br>LAMP BATTERY SAVER SYSTEM :<br>System Description".                                                                                              |
| <ul> <li>Luggage room lamp does not turn ON even<br/>though the back door is open.</li> <li>Luggage room lamp does not turn OFF even<br/>though the back door is closed.</li> </ul>                     | <ul> <li>Harness between BCM and back<br/>door switch</li> <li>Harness between BCM and lug-<br/>gage room lamp</li> <li>BCM</li> </ul>     | Back door switch circuit<br>Refer to <u>DLK-160</u> ,<br><u>"Component Function Check"</u> (with<br>Intelligent Key system) or <u>DLK-335</u> ,<br><u>"Component Function Check"</u> (with-<br>out Intelligent Key system). |
|                                                                                                    |                                                                                                    | Luggage room lamp circuit Refer to INL-51.                                                                                                    |
| Ignition switch illumination does not illuminate.                                                                                                    | <ul> <li>Harness between BCM and Igni-<br/>tion switch</li> <li>BCM</li> </ul>                                                             | Ignition switch illumination circuit Refer to INL-52.                                                                                                    |
| Interior room lamp battery saver does not activate.                                                                                                    | ВСМ                                                                                                    | Replace BCM.<br>Refer to <u>BCS-76, "Removal and In-</u><br><u>stallation"</u> (with Intelligent Key sys-<br>tem) or <u>BCS-137, "Removal and</u><br><u>Installation"</u> (without Intelligent Key<br>system).              |

# < REMOVAL AND INSTALLATION > REMOVAL AND INSTALLATION

# MAP LAMP ASSEMBLY

#### Exploded View

INFOID:000000012423228

А

D

Ε

F

Н

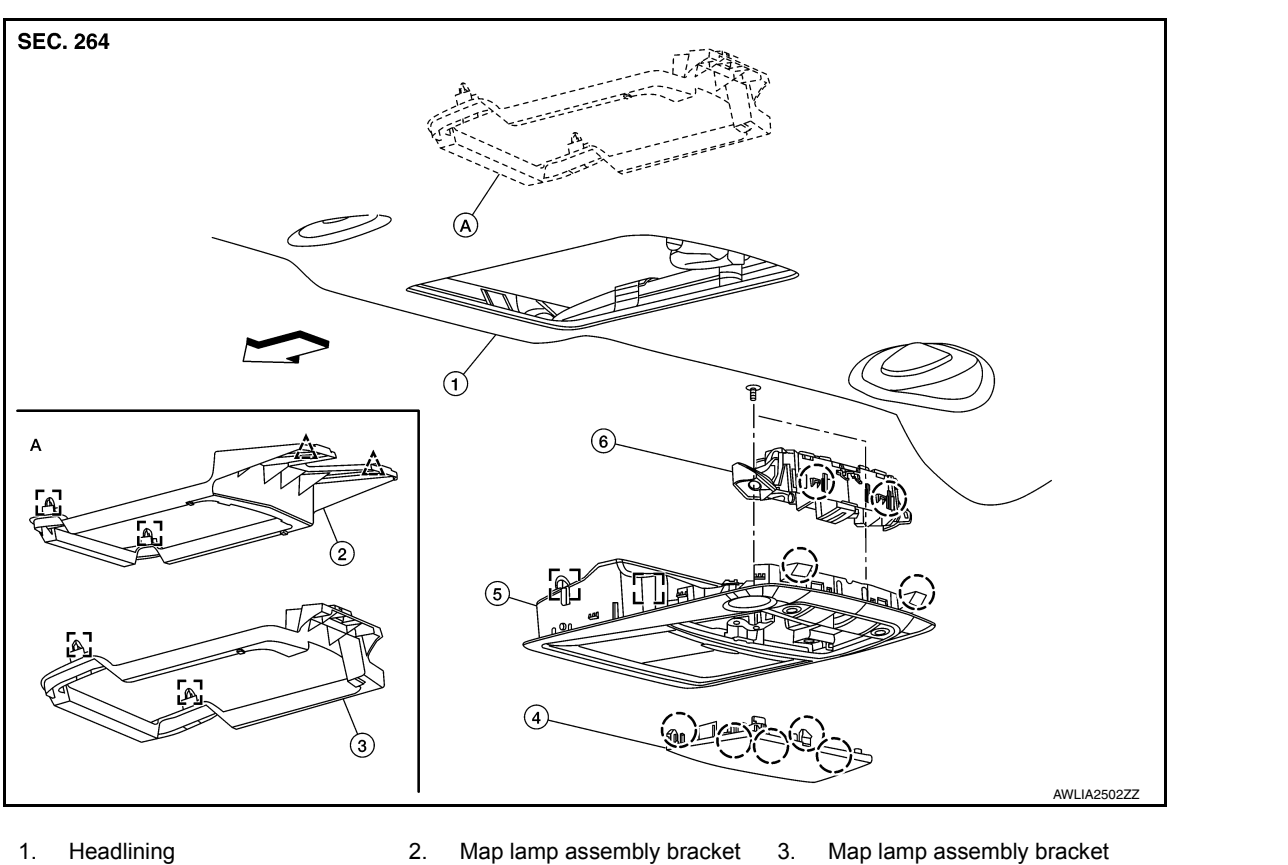

- 4. Moonroof switch finisher
- ← Front

- Map lamp assembly bracke (without moonroof)
- 5. Map lamp assembly
- Clip

- Map lamp assembly bracket (with moonroof)
- 6. Map lamp
- ( Pawl

INL

Κ

INFOID:000000012423229

M

#### Removal and Installation

#### REMOVAL

- 1. Lower front edge of map lamp assembly (1) down from the headlining by releasing the metals clips, then slide forward to clear pawls at rear.
  - : Metal clip
  - (\_): Pawl

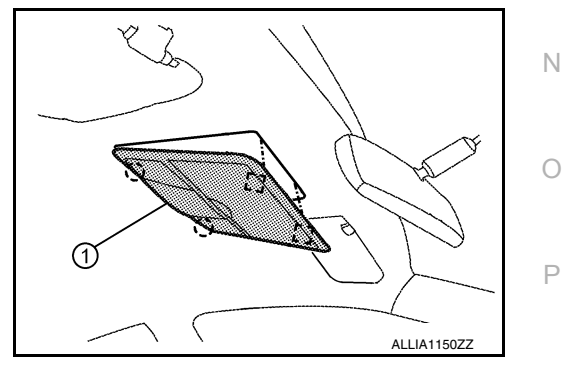

2. Disconnect the harness connectors from map lamp assembly and remove.

#### INSTALLATION

Installation is in the reverse order of removal. **CAUTION:** 

# Visually check the metal clips and pawls for deformation and damage during installation. Replace if necessary.

#### Bulb Replacement

#### NOTE:

The map lamp bulbs are replaced as part of the map lamp.

#### REMOVAL

- 1. Remove the map lamp assembly. Refer to INL-55. "Removal and Installation".
- 2. Remove screws (A) from map lamp (2).
- 3. Release pawls and remove map lamp from the map lamp assembly (1).

(): Pawl

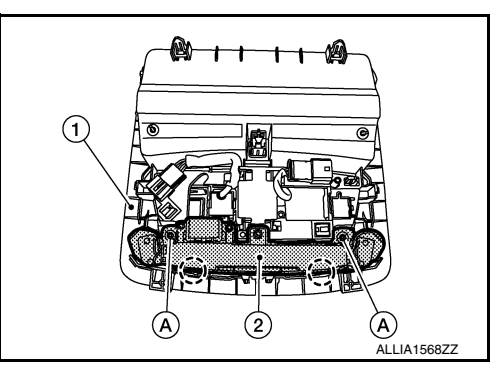

INSTALLATION Installation is in the reverse order of removal.

#### VANITY MIRROR LAMP

#### < REMOVAL AND INSTALLATION >

VANITY MIRROR LAMP

#### **Exploded View**

INFOID:000000012423231

INFOID:000000012423232

INFOID:000000012423233

А

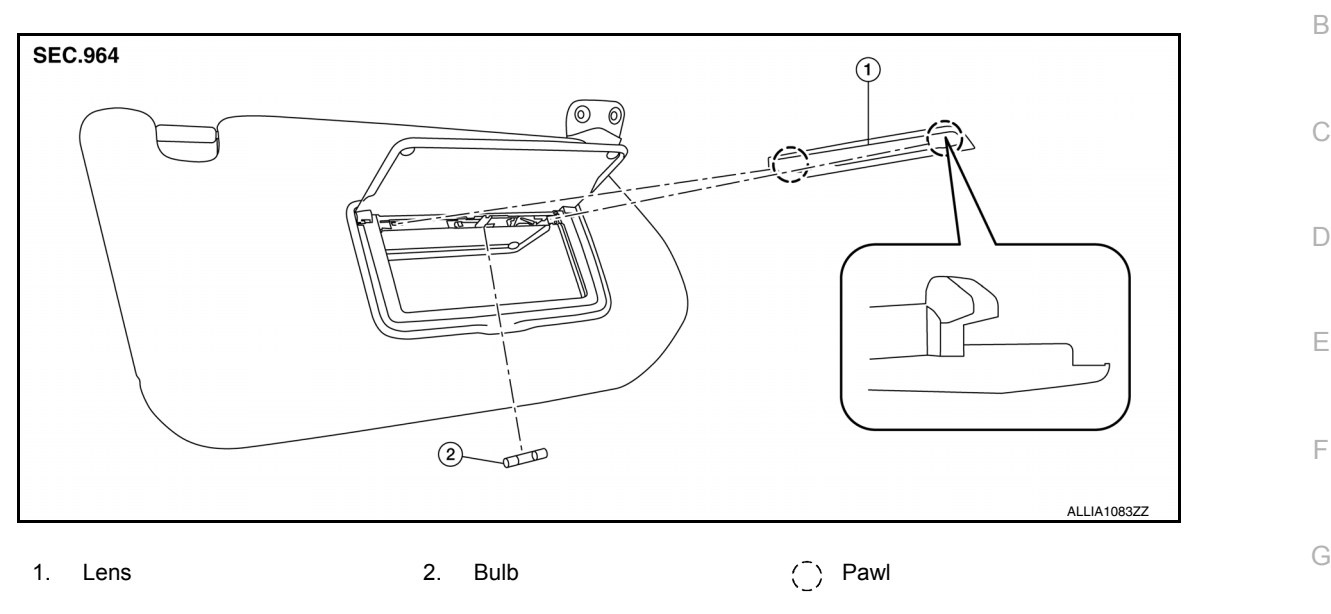

#### Removal and Installation

#### **CAUTION:**

Do not attempt to separate the vanity lamp from the sun visor or damage to the components may occur.

The vanity lamp is replaced as part of the sun visor. Refer to INT-30, "Removal and Installation".

#### Bulb or Lens Replacement

#### WARNING:

Do not touch the glass surface of a bulb while it is lit or right after being turned OFF to prevent burns. CAUTION:

- Do not touch the glass of bulb directly by hand. Keep grease and other oily substances away from bulb surface.
- Do not leave bulb out of lamp reflector for a long time because dust, moisture, smoke, etc. may
  affect the performance of lamp.
- Do not attempt to separate the vanity lamp from the sun visor or damage to the components may occur.
- 1. Insert a suitable tool into the gap between the lens and vanity mirror lamp, then release the lens pawls M and remove.
- 2. Grasp the vanity mirror lamp bulb and pull straight out of the vanity mirror lamp to remove.
- 3. Install vanity mirror lamp bulb to vanity mirror lamp.
- 4. Install the vanity mirror lamp lens.

Н

J

Κ

INL

Ρ

#### GLOVE BOX LAMP

#### Removal and Installation

INFOID:000000012876339

#### WARNING:

Do not touch bulb while it is lit or right after being turned OFF. Burning may result. CAUTION:

Do not touch glass surface of the bulb with bare hands or allow oil or grease to get on it to prevent damage to bulb.

#### REMOVAL

- 1. Remove the glove box assembly (2). Refer to <u>IP-24, "Removal</u> <u>and Installation"</u>.
- 2. Rotate the glove box lamp socket (1) counterclockwise and remove.
- 3. Remove the glove box lamp socket housing (3) (if necessary).

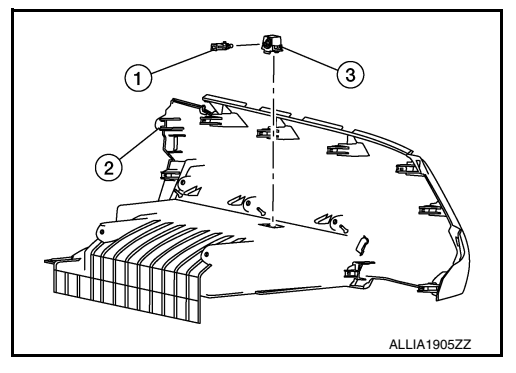

#### INSTALLATION

Installation is in the reverse order of removal.

#### **Bulb Replacement**

INFOID:000000012876340

The glove box lamp bulb is serviced as part of the glove box lamp socket. Refer to <u>INL-58</u>, "Removal and <u>Installation</u>".

#### ROOM LAMP

#### Removal and Installation

WARNING:

Do not touch the glass surface of a bulb while it is lit or right after being turned OFF to prevent burns. CAUTION:

- Do not touch the glass of bulb directly by hand. Keep grease and other oily substances away from bulb surface.
- Do not leave bulb out of reflector for a long time because moisture, smoke, etc. may affect the performance of lamp.

#### REMOVAL

- 1. Lower lens (1) and room lamp as an assembly by releasing room lamp metal clips (A) using a suitable tool.
- 2. Disconnect the harness connector from the room lamp and remove.

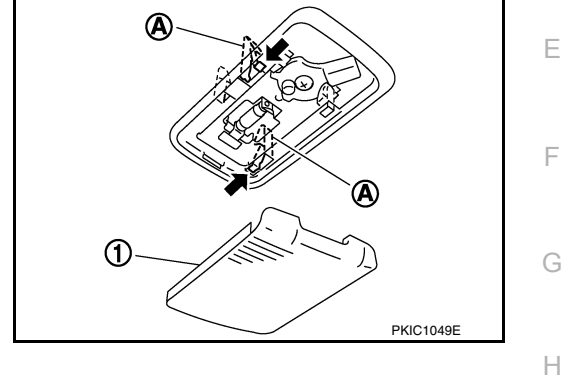

#### INSTALLATION

Installation is in the reverse order of removal.

#### **Bulb Replacement**

INFOID:000000012423235

А

В

D

J

INFOID:000000012423234

#### WARNING:

Do not touch the glass surface of a bulb while it is lit or right after being turned OFF to prevent burns. CAUTION:

- Do not touch the glass of bulb directly by hand. Keep grease and other oily substances away from bulb surface.
- Do not leave bulb out of reflector for a long time because moisture, smoke, etc. may affect the per-  $_{\rm K}$  formance of lamp.
- 1. Remove lens (1) by inserting suitable tool and releasing LH side (switch side) first.
- 2. Remove room lamp bulb (2).
- 3. Install room lamp bulb (2).
- 4. Install room lamp lens (1).

#### NOTE:

Insert the lens hook end (RH side) first to install lens.

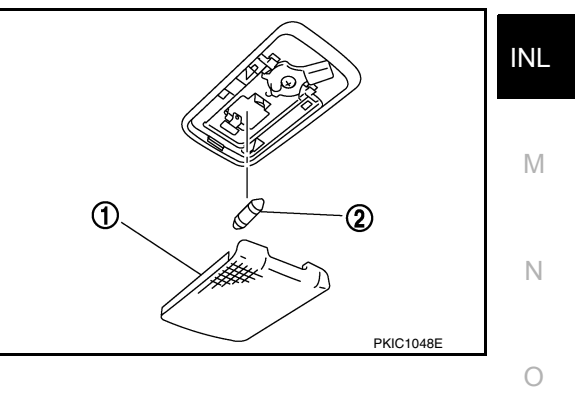

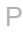

#### PERSONAL LAMP

#### Removal and Installation

INFOID:000000012423236

The personal lamp is serviced as part of headlining. Refer to INT-30, "Removal and Installation".

#### Bulb or Lens Replacement

INFOID:000000012423237

#### WARNING:

Do not touch the glass surface of a bulb while it is lit or right after being turned OFF to prevent burns. CAUTION:

- Do not touch the glass of bulb directly by hand. Keep grease and other oily substances away from bulb surface.
- Do not leave bulb out of lamp reflector for a long time because dust, moisture, smoke, etc. may affect the performance of lamp.
- Do not attempt to separate the personal lamp from the headlining or damage may occur.
- 1. Insert a suitable tool into the gap between the lens and personal lamp, then gently release the lens pawls and remove.
- 2. Grasp the bulb and pull straight out from its socket to remove.
- 3. Install personal lamp bulb to personal lamp.
- 4. Install the personal lamp lens.

#### LUGGAGE ROOM LAMP

#### Removal and Installation

#### REMOVAL

- Insert a suitable tool (A) into the gap between the luggage lower finisher (RH) (2) and the top of luggage room lamp (1) to release the pawl.
  - (\_): Pawl

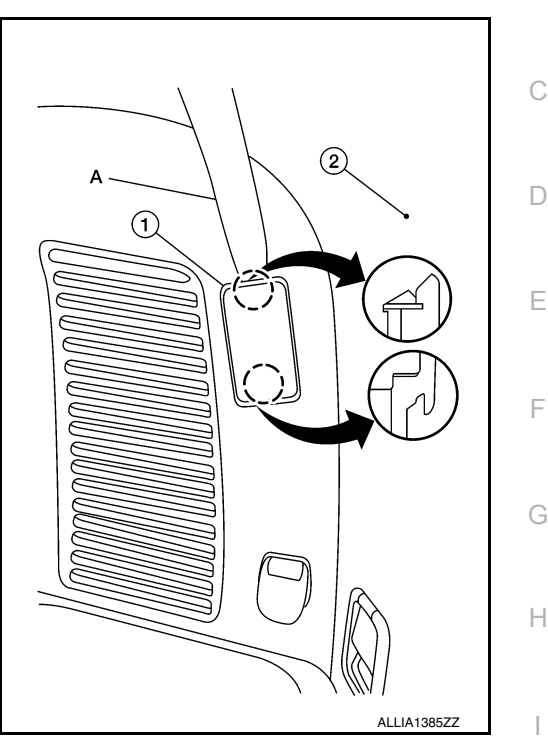

2. Disconnect the harness connector from the luggage room lamp and remove.

#### INSTALLATION

Installation is in the reverse order of removal.

#### **Bulb Replacement**

#### WARNING:

Do not touch the glass surface of a bulb while it is lit or right after being turned OFF to prevent burns. CAUTION:

- Do not touch the glass of bulb directly by hand. Keep grease and other oily substances away from bulb surface.
- Do not leave bulb out of lamp reflector for a long time because dust, moisture, smoke, etc. may affect the performance of lamp.
- 1. Remove luggage room lamp. Refer to INL-61, "Removal and Installation".
- Release pawls using a suitable tool and remove luggage room lamp cover (1).
  - (\_): Pawl
- 3. Push the tab to release one bulb end, then grasp the luggage room lamp bulb (3) and pull out the second end to remove.
- 4. Install luggage room lamp bulb (3) to luggage room lamp (2).
- 5. Install luggage room lamp cover (1).

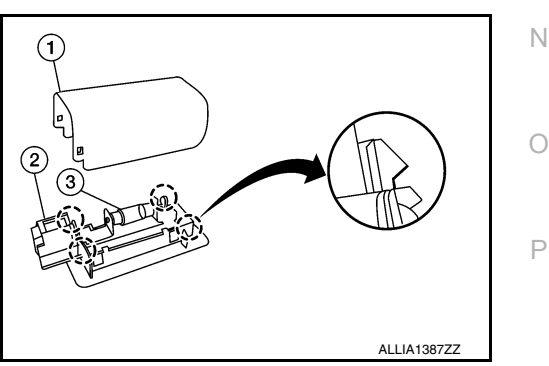

6. Install luggage room lamp. Refer to Refer to INL-61, "Removal and Installation".

А

INFOID:000000012423238

INFOID:0000000012423239

Κ

INL

Μ

#### METER CONTROL SWITCH

#### < REMOVAL AND INSTALLATION >

#### METER CONTROL SWITCH

#### Removal and Installation

INFOID:000000012423240

#### REMOVAL

- 1. Remove the instrument finisher A. Refer to <u>IP-15. "INSTRUMENT FINISHER A : Removal and Installa-</u> tion".
- 2. Remove the screws (A) and the meter control switch (1).

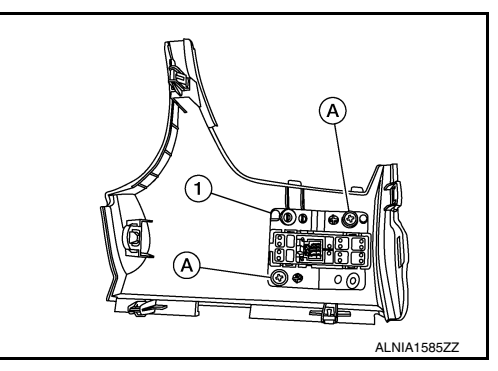

INSTALLATION Installation is in the reverse order of removal.

#### SERVICE DATA AND SPECIFICATIONS (SDS)

#### < SERVICE DATA AND SPECIFICATIONS (SDS)

# SERVICE DATA AND SPECIFICATIONS (SDS) SERVICE DATA AND SPECIFICATIONS (SDS)

#### **Bulb Specifications**

INFOID:000000012423241 B

А

F

Н

J

Κ

| Item                        | Wattage (W)* |   |
|-----------------------------|--------------|---|
| Map lamp                    | ( – )        | ( |
| Room lamp (if equipped)     | 8            |   |
| Vanity mirror lamp          | 1.8          | [ |
| Personal lamp (if equipped) | 8            |   |
| Luggage room lamp           | 5            |   |

\*: Always check with the parts department for the latest parts information.

INL

Μ

Ν

Ο

Ρ